# Hiking with GPS

- Navigating Trails, Exploring, and finding your way out of the woods
- Planning hikes and seeing distances and elevations
- Knowing where you are heading, what is nearby, and where you have gone

Rick Gardner - April 2020

# Agenda

#### **SESSION 1**

- Introduction: GPS Apps and View Ranger
- Tracking your hikes: Tracks

#### SESSION 2

- Planning Hikes: Routes
- Other Features and Settings, including GPX Files

# GPS Apps

- Many Free Apps for Planning and Tracking Hikes
  - View Ranger, Gaia, AllTrails, others
- Hike with a selection of Maps
- See trails, roads, mountains, lakes, satellite view
- Save tracks for later use
- See statistics such as miles, elevation, time
- Capture photos
- Plan routes and analyze difficulty
- Other Features!!

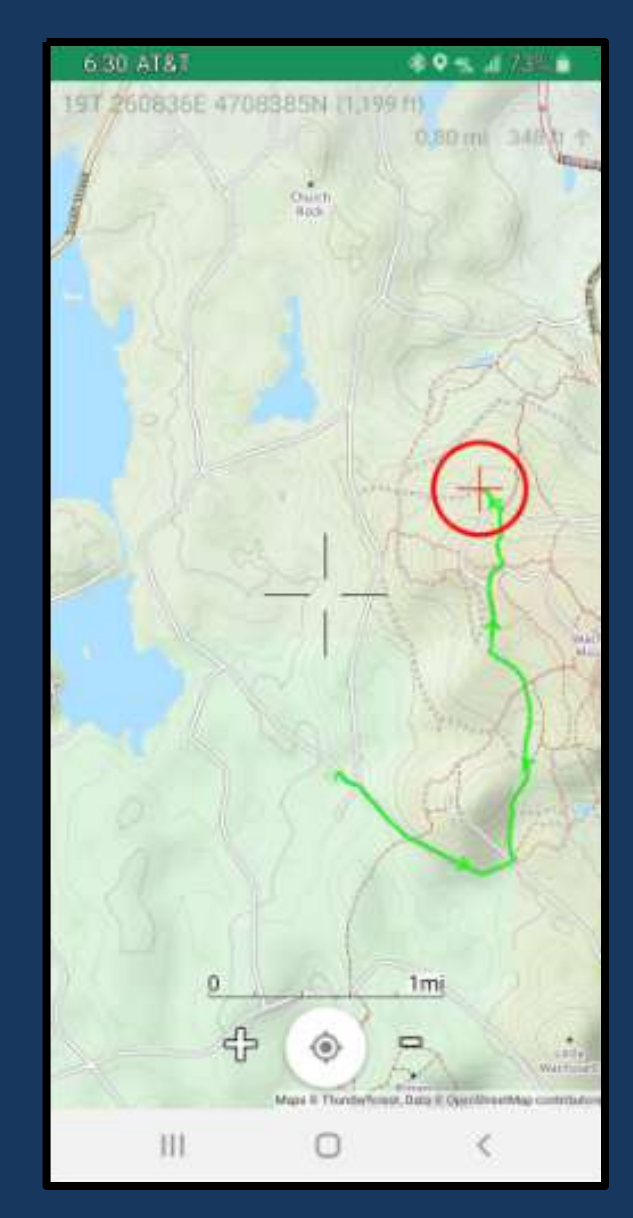

#### View Ranger is my choice! Others work similarly

#### Company & history

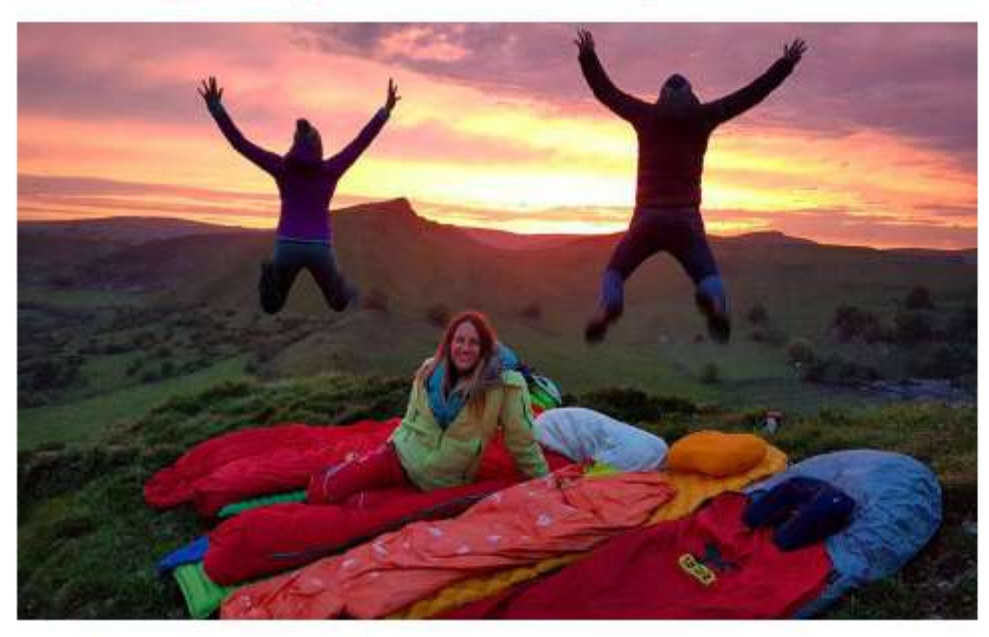

ViewRanger is a free GPS navigation app used by millions of people around the world to plan, navigate, record and share their outdoor adventures.

Combining the world's best offline maps with interactive route guides and advanced GPS navigation features, ViewRanger is the ultimate adventure tool for anyone exploring the great outdoors.

ViewRanger partners with 23 national mapping agencies and international cartographic publishers to provide high quality digital topographic maps; works with more 600 organisations – including national parks and major outdoor brands – who publish and promote route guides through the app; and is used and trusted by more than 250 Search and Rescue teams across Europe, the US and Canada.

The app is available to download for free on Apple iPhone, iPad and Apple Watch; on Android smartphones, tablets and smartwatches; and on Amazon Kindle Fire.

# Part 1 Taking a walk and tracking with View Ranger

A Few Definitions

**GPS: Global Positioning Satellite** 

Track: A recording of the GPS Points in a walk

Route: A PLAN for a hike, prepared ahead of time

#### Installing View Ranger

**Getting Started** 

- 1. Install View Ranger
- Free for basic; \$5/Year for Premium;
   \$20/Year for Premium with added maps
- 1. Create ID and Password. This will also be used by the ViewRanger Web Site.
- 2. Follow the prompts to complete the install

# **View Ranger Panel**

- 1. Center the view around current location
- 2. Start a new Track, Route, or Capture a Point of Interest (POI)
- 3. Layers: Choose Maps or save maps for offline use
- 4. Get a list of all routes or tracks to select
- 5. More: Settings, Synchronize, etc
- 6. Sky View See what is on the horizon

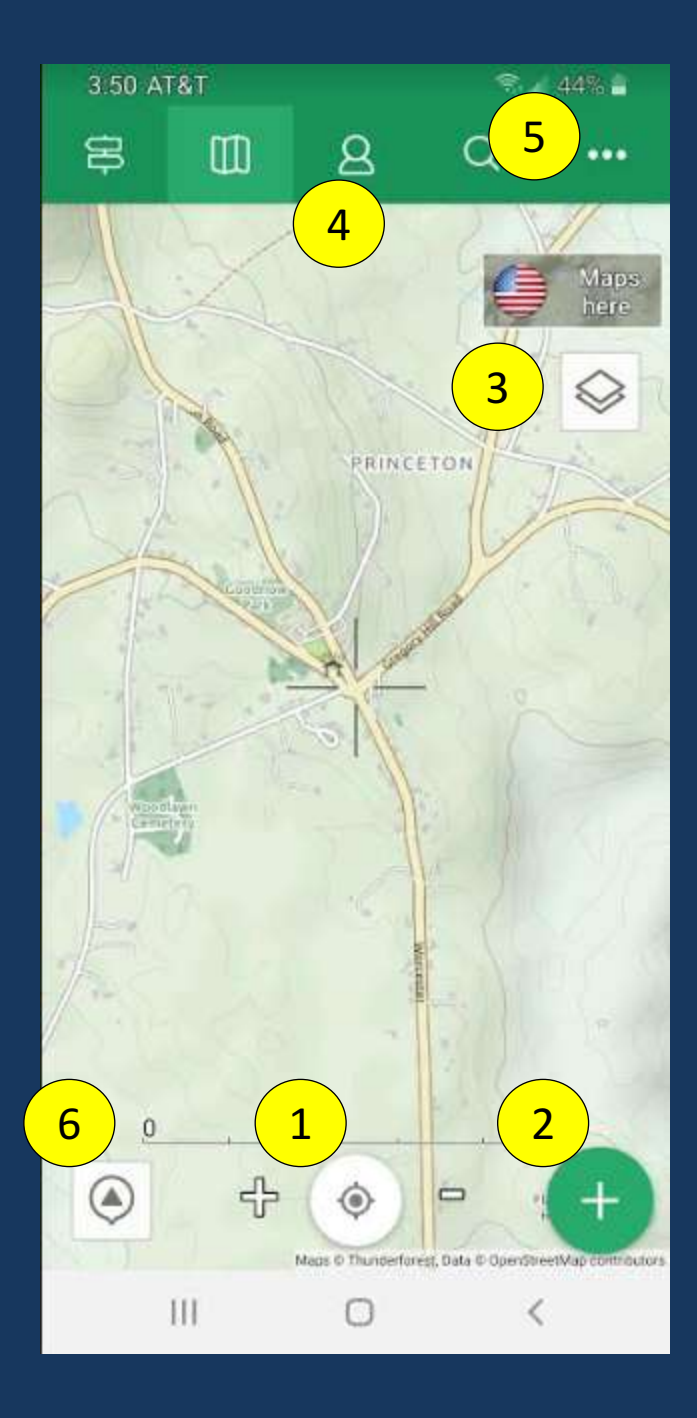

# Starting out...

- 1. Click View Ranger App
- 2. Screen Opens to show the default Map
- Select Layers Icon and choose Map – Open Cycle Map
- Click Center icon to center the map around YOU
- 5. Note: Expand of Compress Map by using +/- buttons

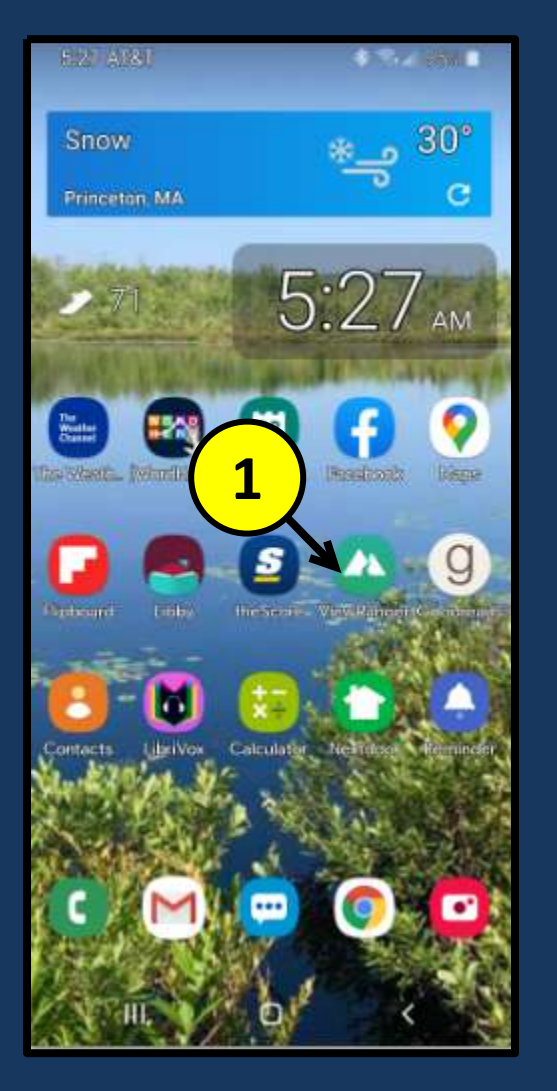

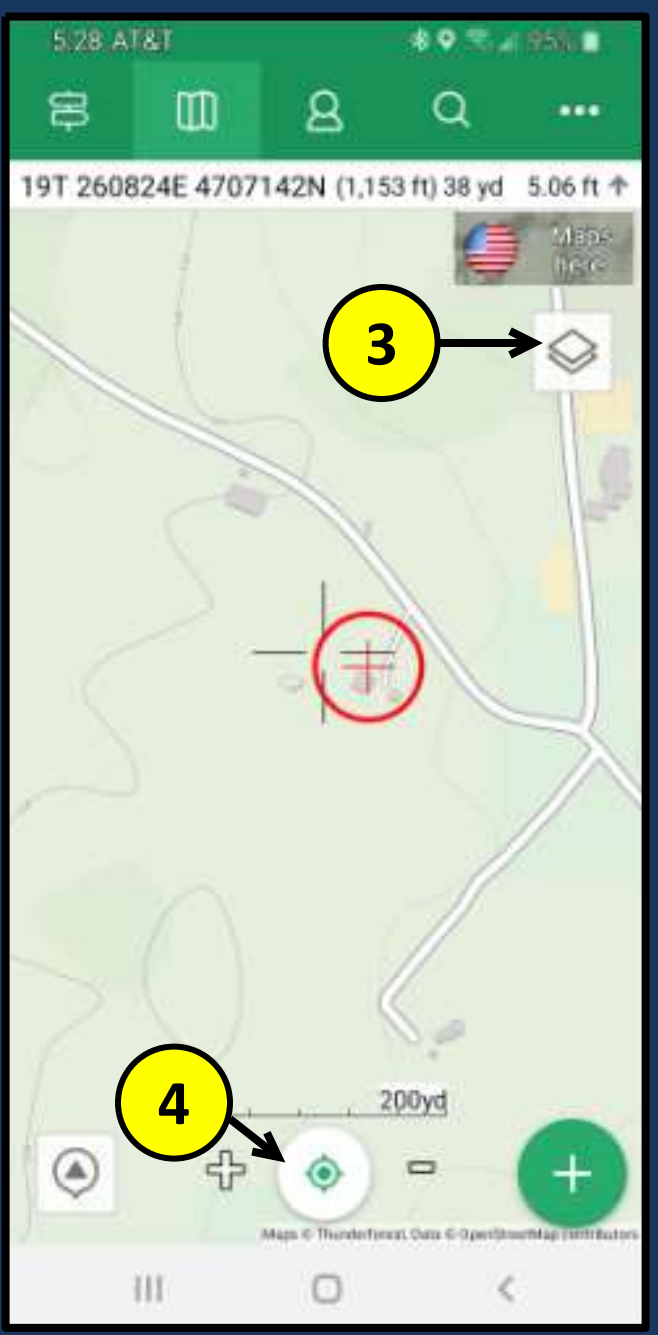

## Starting out...

- 1. Click the large green + button to start a track
- 2. Select "Record a Track"
- 3. Select Activity Type
- View Ranger will then start tracking your GPS points
- 5. Use defaults on GPS Settings to start...but these can be varied.

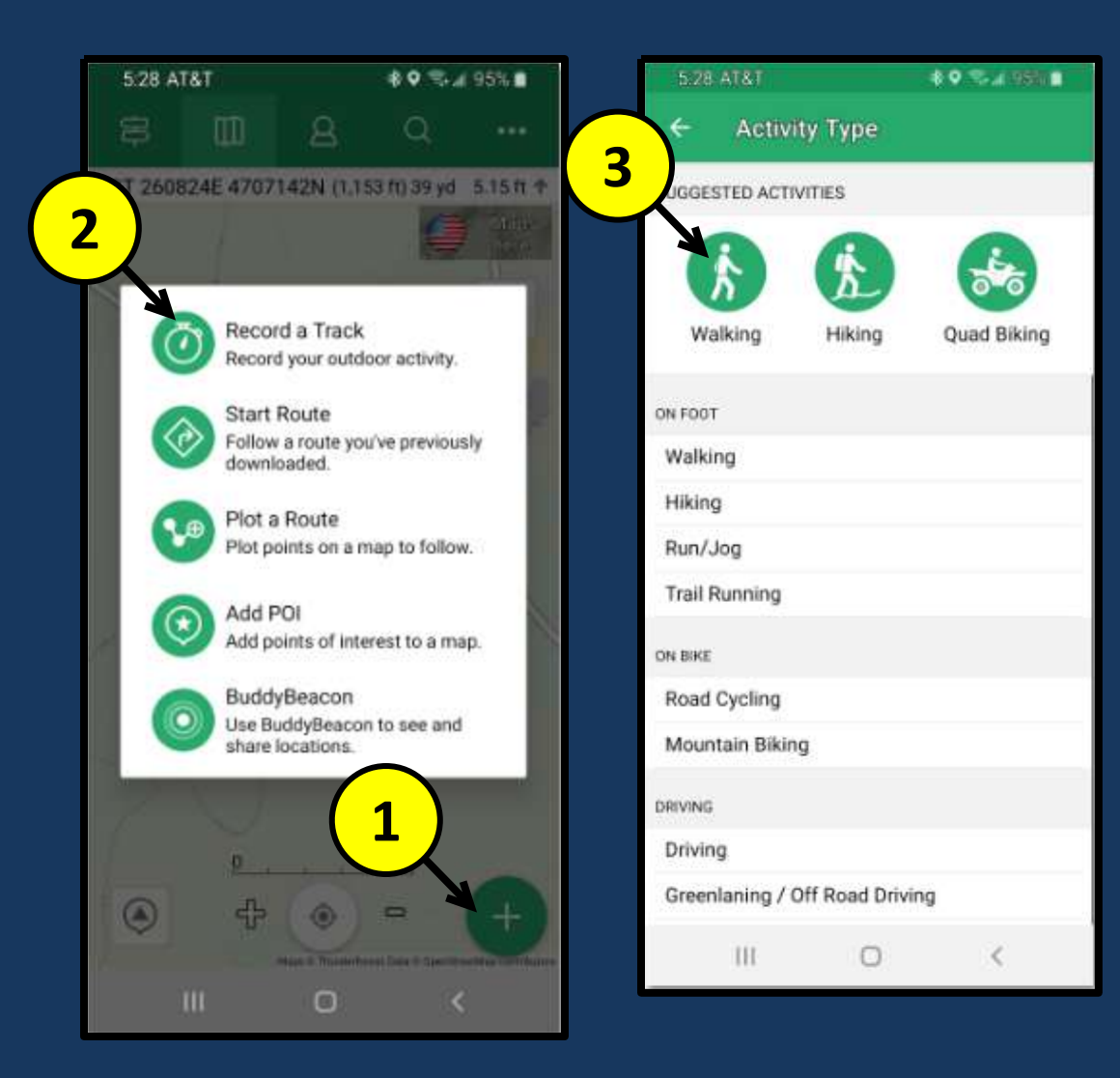

#### Beginning a track...

- View Ranger will start drawing a green line as you walk
- Distance is tracked at the bottom, but you can hide this panel to see more map
- You can always pause the tracking if you want to stop or go offtrail

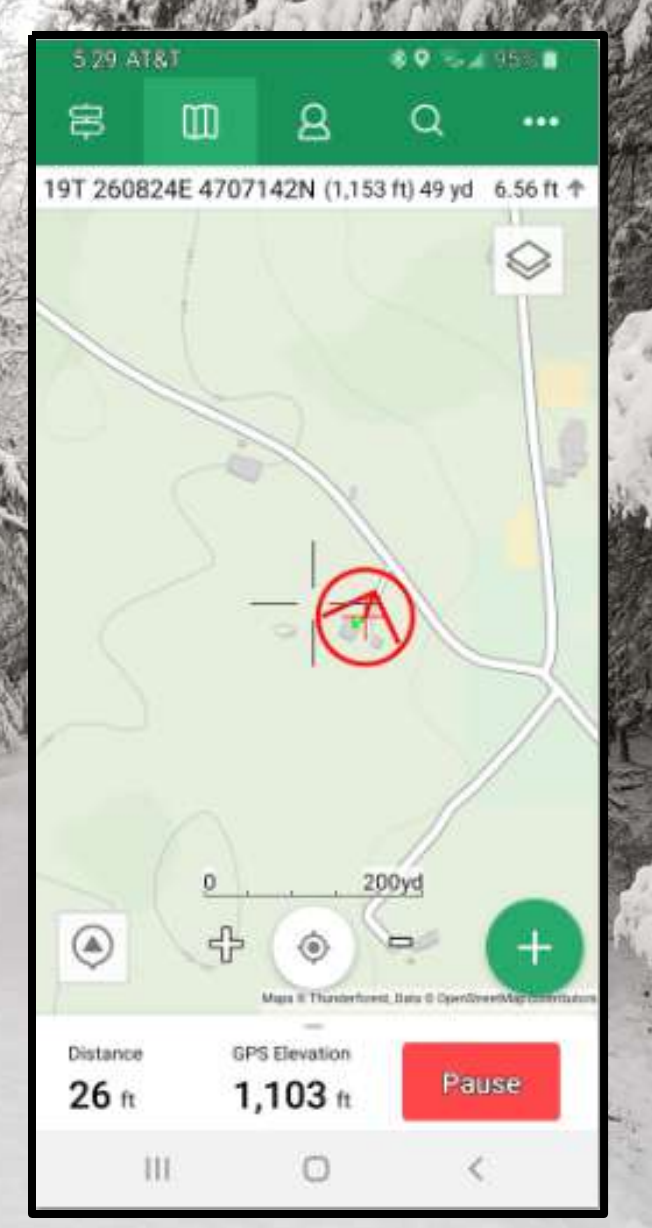

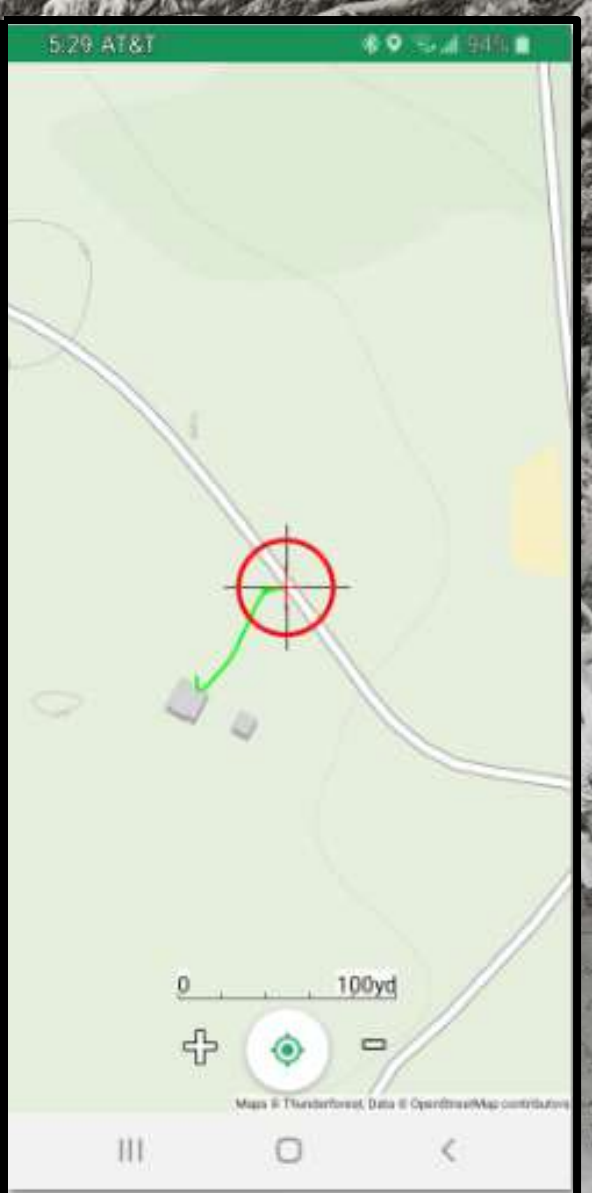

## Switching Maps

- Open Cycle Map is the best for TRAILS. But you may want a Street view map or satellite view.
- 2. You can switch by using the Layers icon.
- 3. Satellite view is great if you are bushwacking or if you are wondering when you will get to an open field for lunch!!
- 4. You can get added maps (but questionable value!)

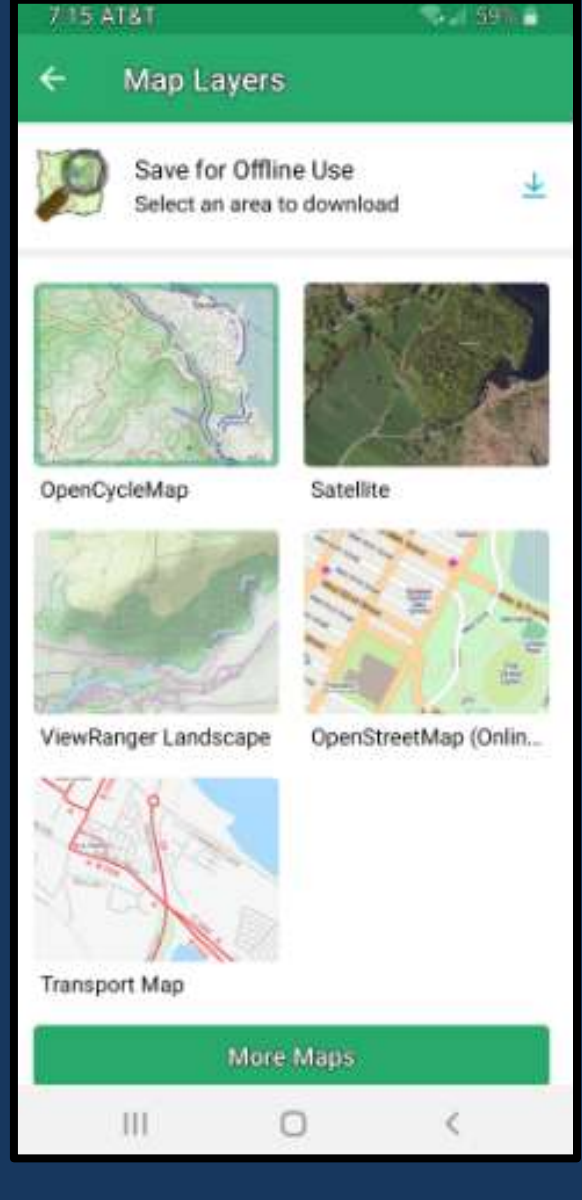

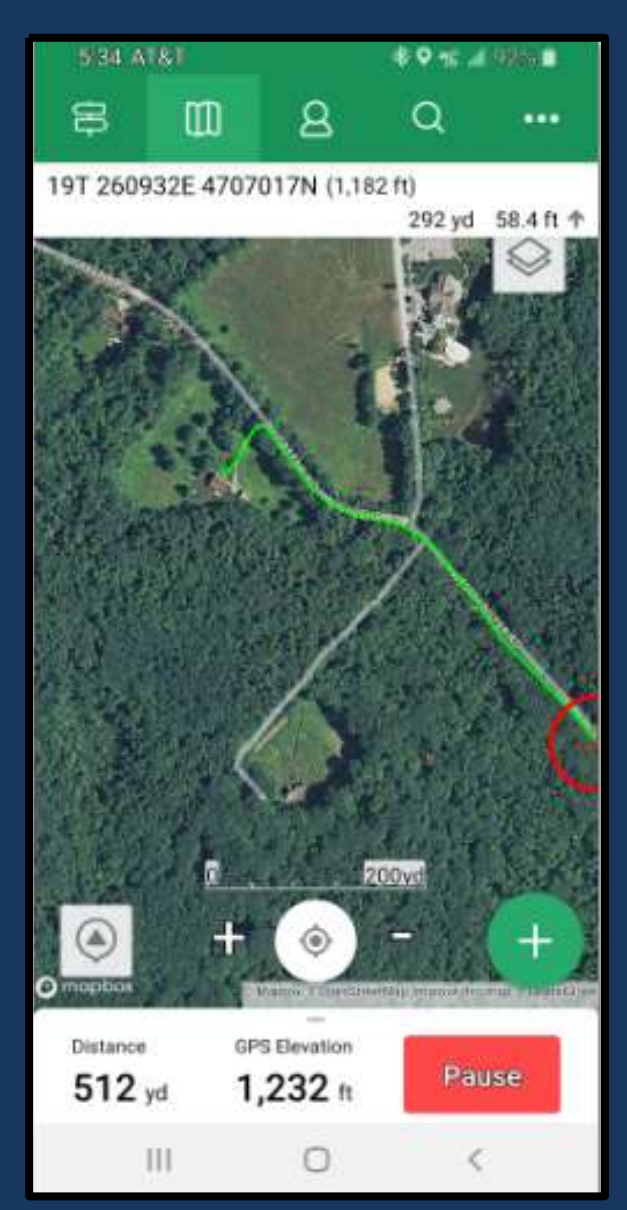

## How far to....?

- Tracking proceeds as you walk...in this case up to Admin Road and then into WMSR
- 2. Can hit the center button to re-center
- 3. BUT...if I want to know how far it is to another point on the map...
  - a) Move the center cross-hairs to the target position
  - b) The distance shows at the topc) So...1.39 miles
- 5 58 AT&I 5:34 AT&T 80 m / 985 19T 260343E 47 153 ft) 3b 39 mi 301 ft 4 **3**a 200yd 4 1mi III 4 Ш

## Stopping at North Road Lookout

- Walked Admin Road to Semuhenna to North Road
- 2. Stopped at North Road Lookout
- 3. Can see all trails around me
- 4. Can Zoom into the map
- 5. Can see distance and elevation

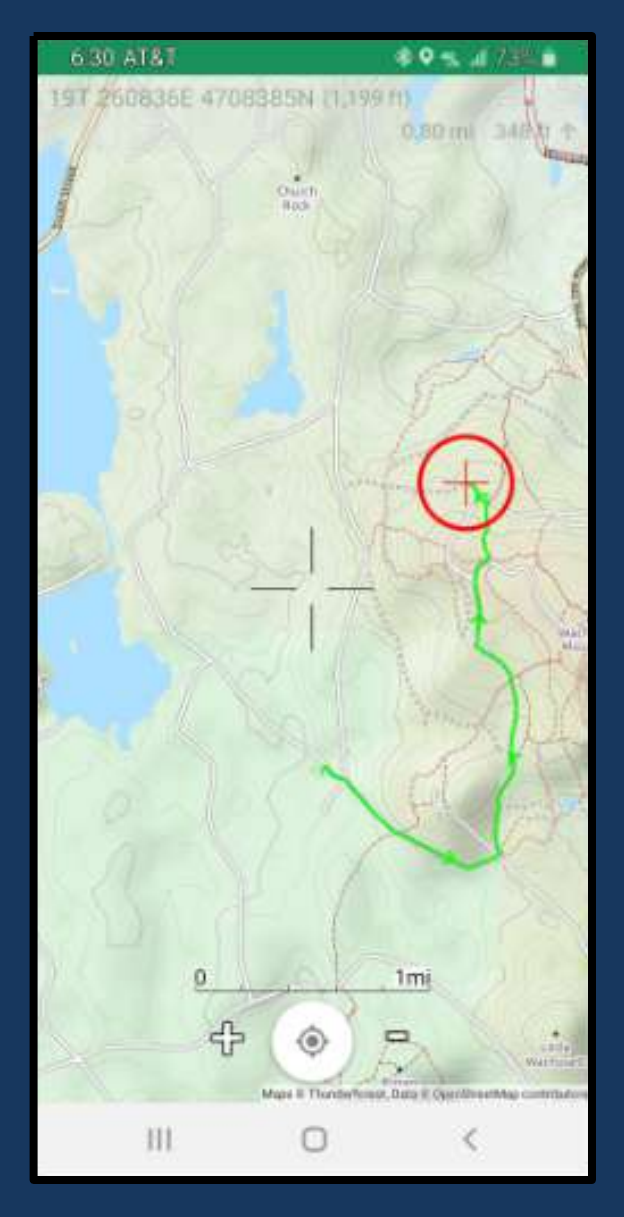

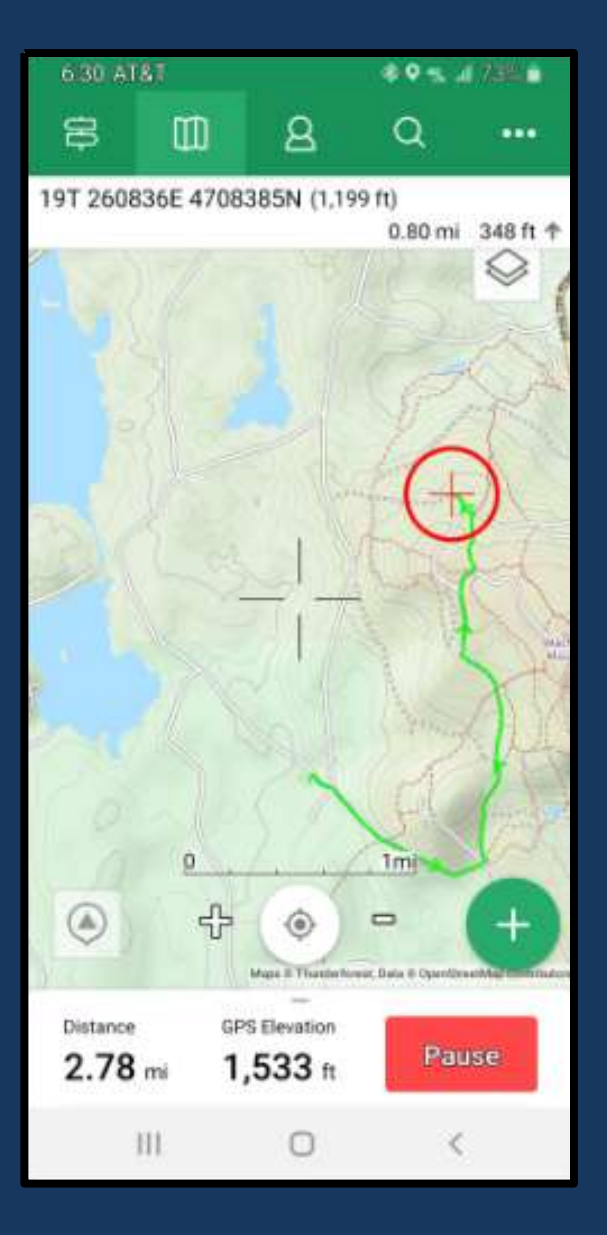

#### **Stopping at North Road Lookout**

- 1. Can drag up the bottom panel to see more
- 2. Flag a Point of Interest or take a photo to store with route
- 3. Touch the distance or Elevation and see the larger panel on the right
- 4. Back button to get back to the map

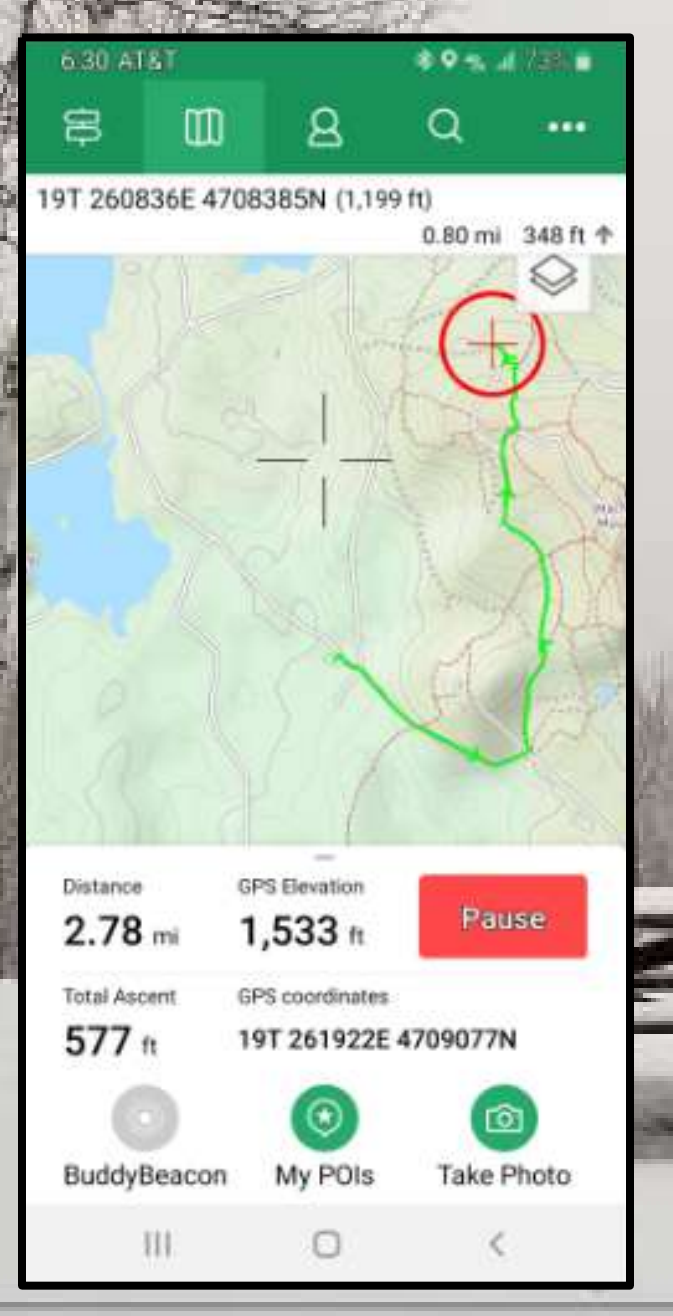

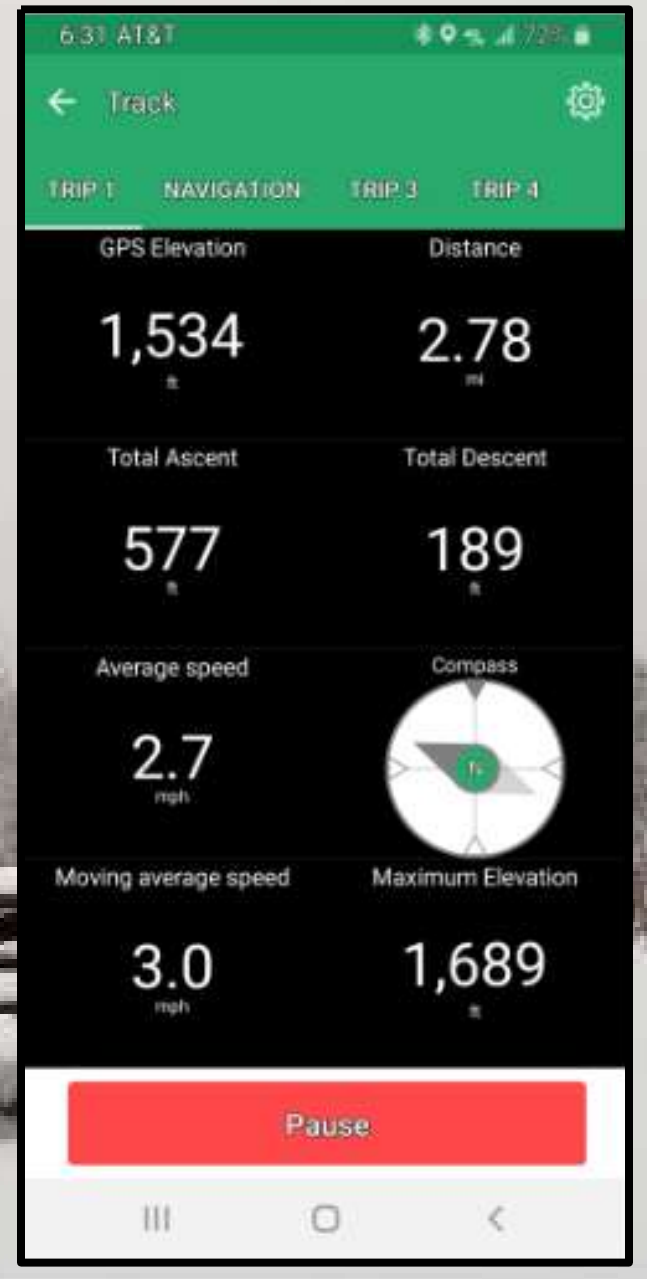

### Stopping at North Road Lookout

- If you buy the \$5.00 per year 'Premium' edition you can use the skyline feature
- 2. Click the skyline icon
- 3. On the right, see the landscape features and distances.

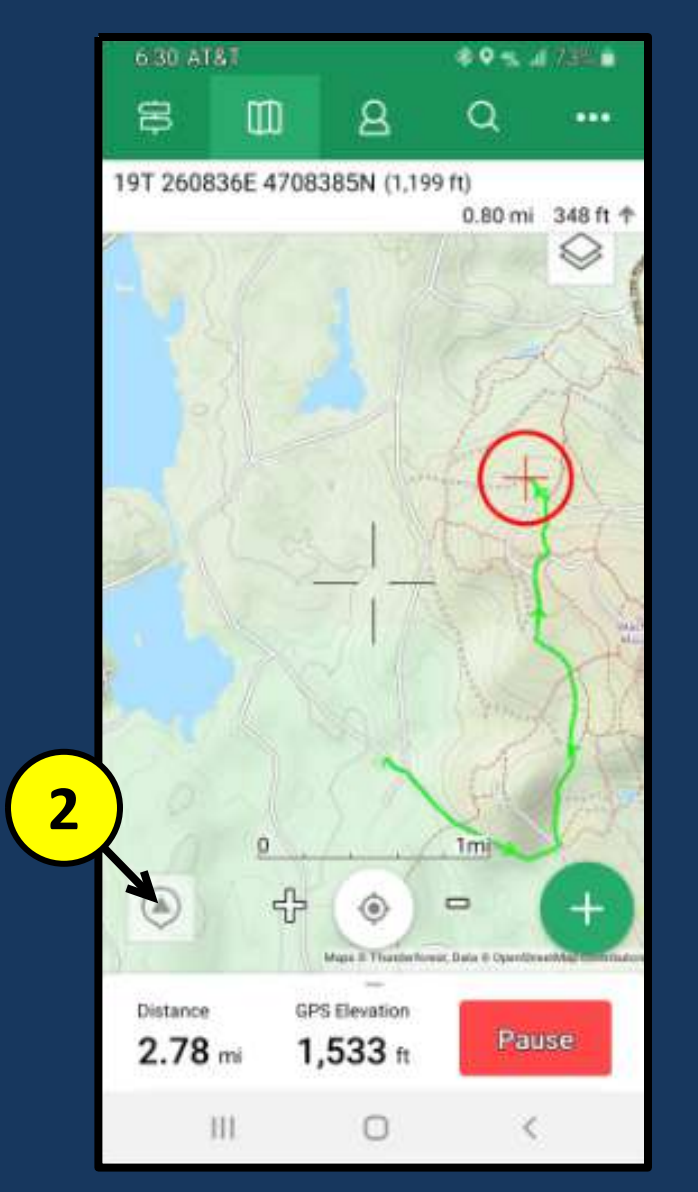

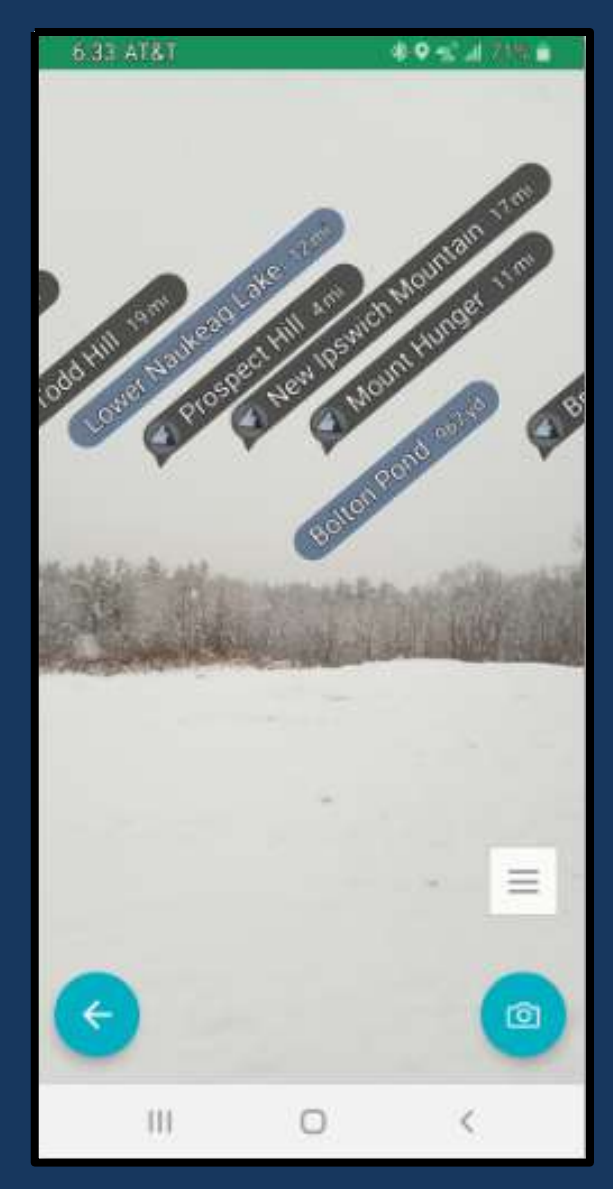

# **Completing the Track**

- 1. Click Pause
- 2. A pop-up will ask you to confirm
- 3. Click Finish
- 4. Add a good description of the hike

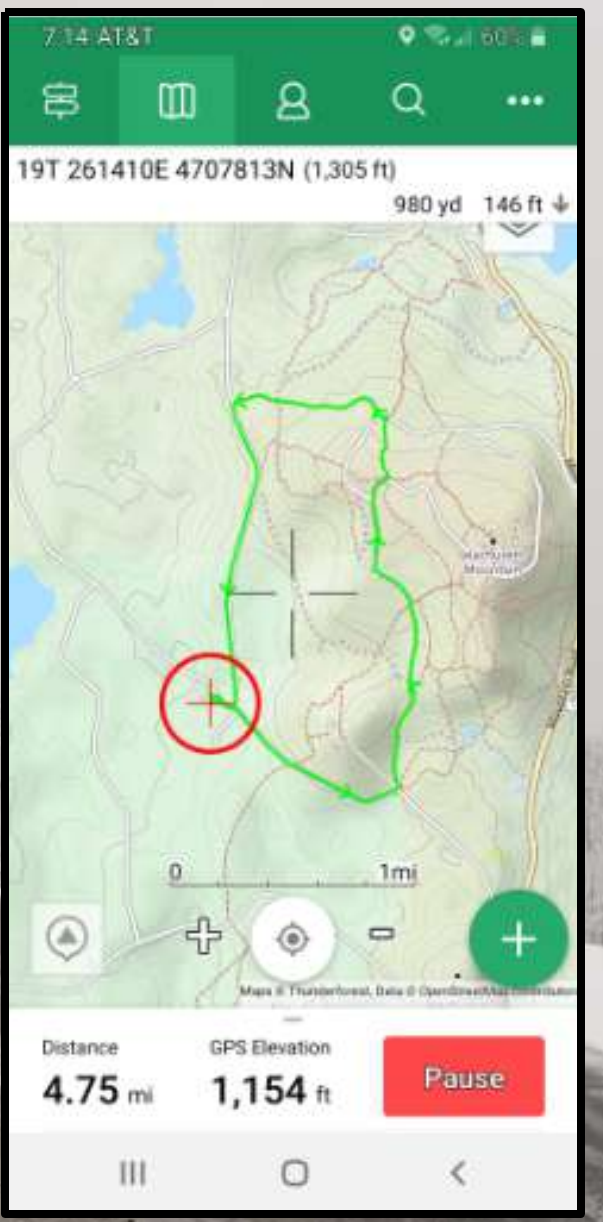

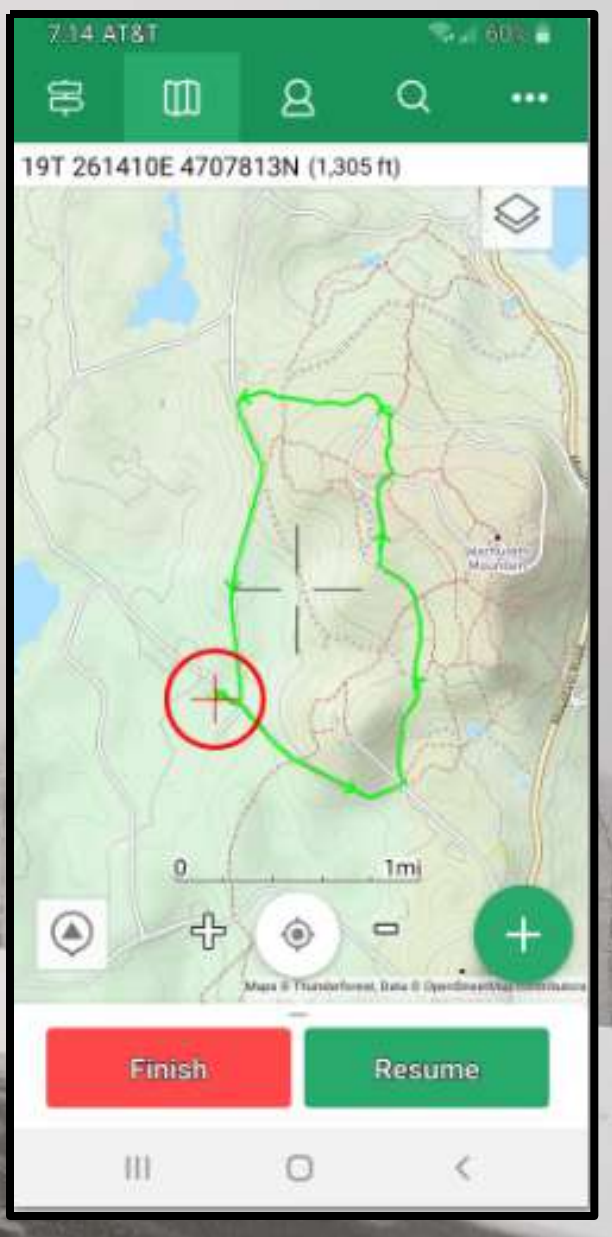

# Completing the Track

- From the closing panel, you can see times, distance, elevation, walking rate, and other statistics
- 2. Also see graphical representations
- Saved version also goes to the 'cloud' for viewing on your desktop
- If you set you Map Overlay ON, your track will always show on your main screen

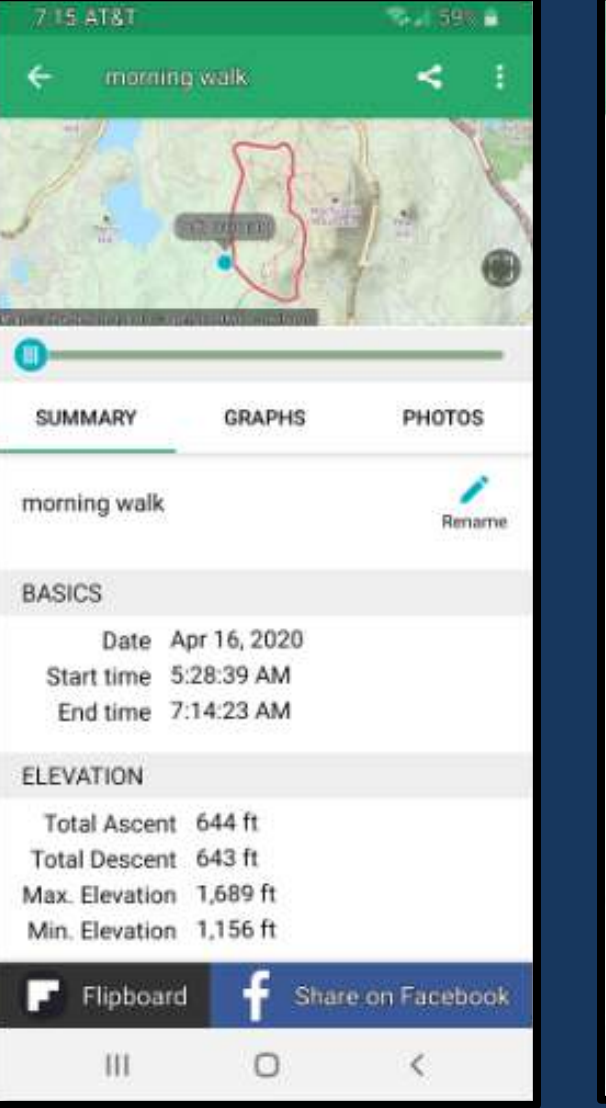

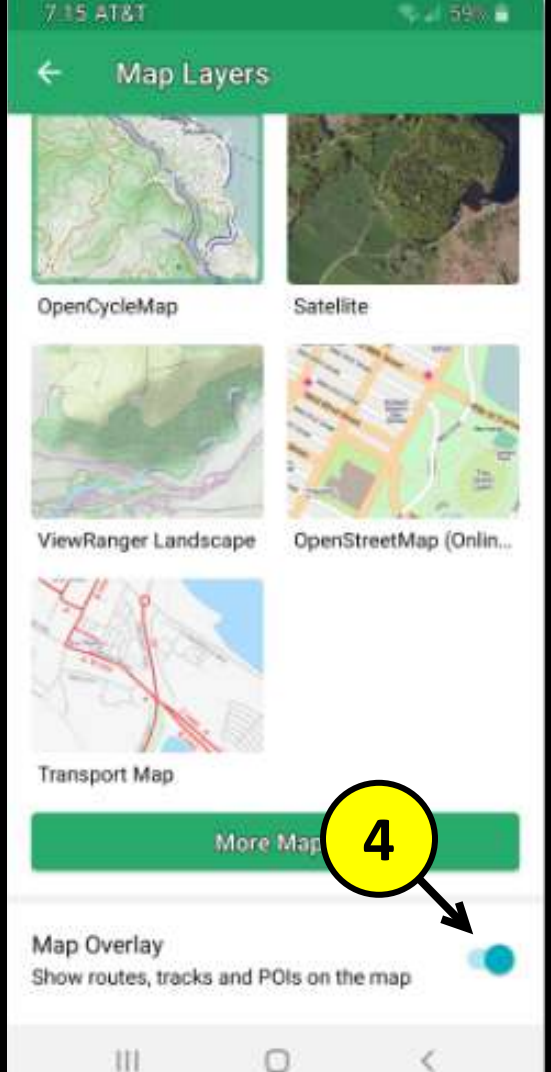

#### The View Ranger Web App

- 1. MyViewRanger.com
- 2. Enter ID and Password from your phone setup
- 3. Mostly use the 'Routes and Tracks' Option
- 4. Lots of video tutorials available
- 5. Can also search the web for specific help. Type ViewRanger in Google Queries!

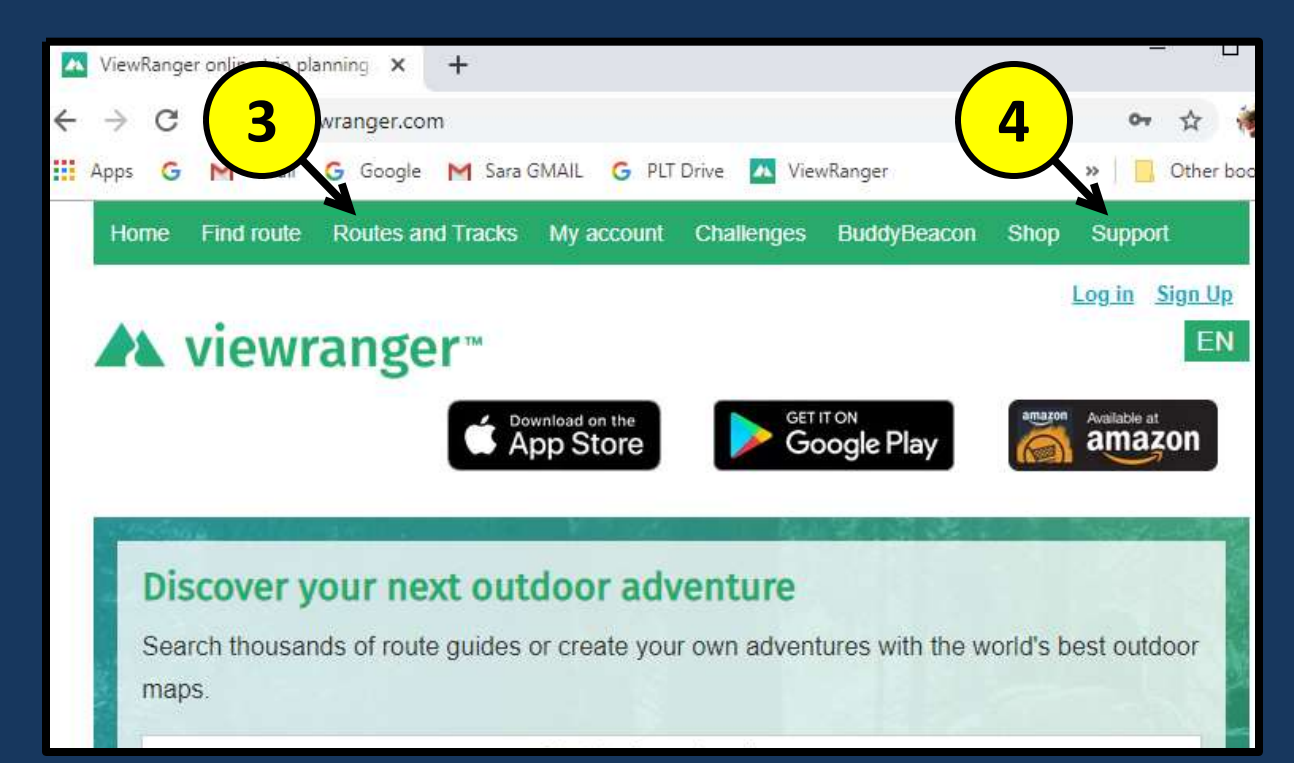

#### **Some Tutorials**

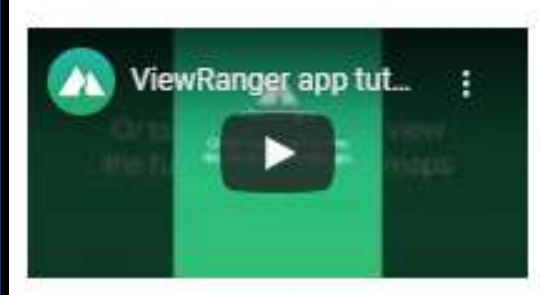

#### How to switch map types

Easily switch between multiple map layers, wherever you are in the world.

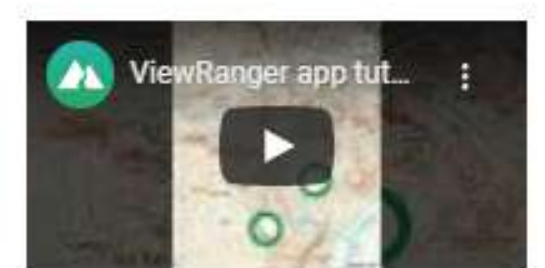

#### How to save offline maps

Download and save offline maps to use without mobile or data signals.

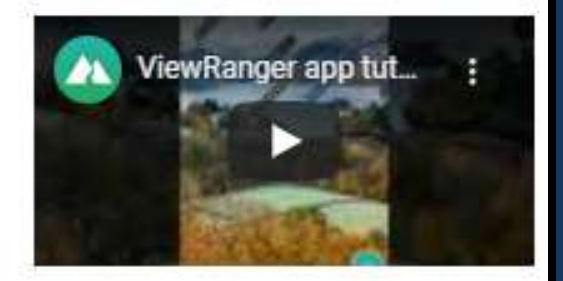

#### How to use Skyline augmented reality

Label more than 9 million landscape features around the world and navigate hiking routes using augmented reality.

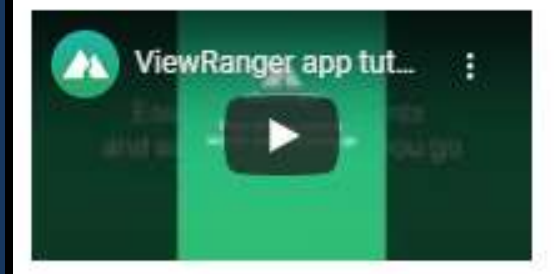

#### How to plot routes

Create your own outdoor routes with our inapp route-plotting tool.

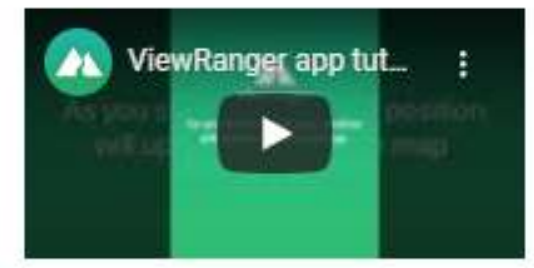

#### How to follow routes

Once you've downloaded or plotted routes, follow them using our offline GPS.

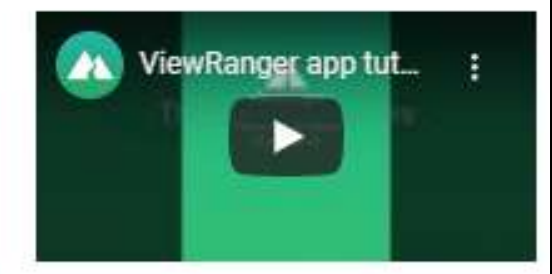

#### How to locate yourself

Pinpoint your precise GPS location on the ViewRanger map screen.

## Video Tutorials

# Working with your Tracks

- 1. View the Tracks and statistics
- 2. Change the names
- 3. Export to GPX for sharing
- 4. Make a track public
- 5. Delete a track

|                                                      |                  |                        |         |          | Edi   | t individu | Jal E      | dit al |     |
|------------------------------------------------------|------------------|------------------------|---------|----------|-------|------------|------------|--------|-----|
| Tracks from my devices Restore Deleted Tracks        |                  |                        |         |          |       |            |            |        |     |
| Name                                                 | Last<br>modified | Track<br>Start<br>Date | Length  | Category | Media | Share      | Visibility | E      | dit |
| East Princeton,<br>Cat Rocks and<br>Hillbilly Heaven | 17th Apr<br>2020 | 17th Apr<br>2020       | 4.35 mi | ħ        | No    | 00         | Everyone   | 0      | Û   |
| morning walk                                         | 16th Apr<br>2020 | 16th Apr<br>2020       | 4.75 mi | ħ        | No    | 00         | Everyone   | 0      | Û   |
| Alexander<br>Connector                               | 10th Apr<br>2020 | 28th Mar<br>2020       | 0.15 mi | ħ        | No    | 00         | Everyone   | 0      | Ū   |
| Goodnow to<br>Thompson                               | 10th Apr<br>2020 | 10th Apr<br>2020       | 1.67 mi | *        | No    | 00         | Everyone   | 0      | Û   |
| Gregory Spring<br>Spur                               | 10th Apr<br>2020 | 10th Apr<br>2020       | 0.03 mi | *        | No    | 00         | Everyone   | 0      | Û   |

The web app also can be used to create Routes. Subject of the next class, will present soon!!

#### **Download this Presentation – Open Space Page** Click Trail Documentation, then link for GPS Apps

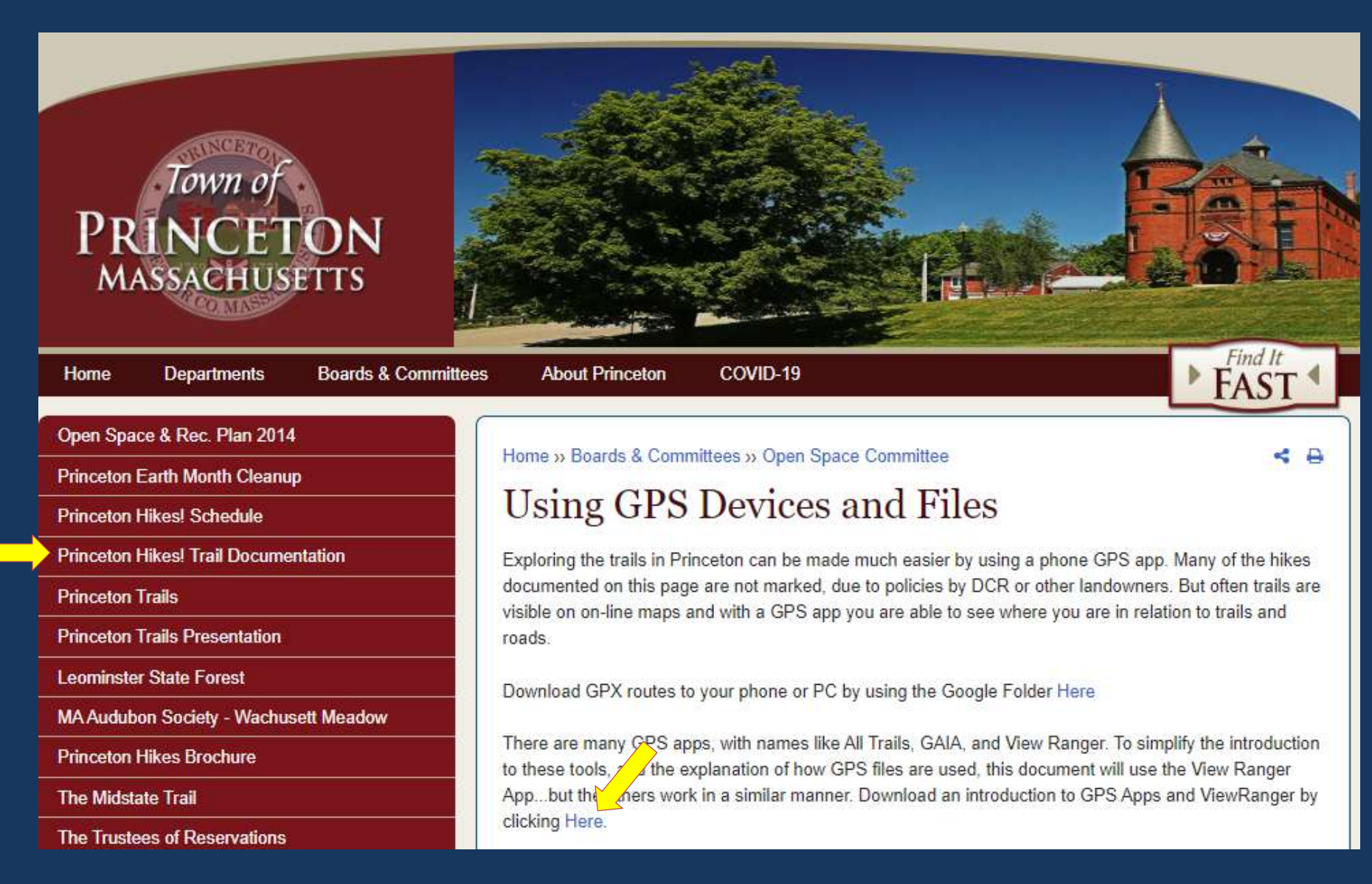

#### **Closing Notes**

- Try it out...go for a hike!! Check it frequently while you hike, and kick the tires!
- To minimize battery use, you can turn on airplane mode. Useful for long hikes!
- Also try out myviewranger.com. We will be using that more in the second session

# Session 2 will be Next Week (Tuesday at 4 or Thursday at 7)

- 1. Planning Routes
- 2. Synchronizing between Phone and Web
- 3. Following Routes
- 4. Creating Routes from Tracks
- 5. Exchanging GPX Routes
- 6. Tracking Co-Hikers Buddy Beacon
- 7. Settings

# Hiking with GPS – Session 2

**SESSION 1** 

- Introduction: GPS Apps and View Ranger
- Tracking your hikes: Tracks

**SESSION 2** 

- Planning Hikes: Routes
- Other Features and Settings, including GPX Files

# Session 2 will be Next Week (Tuesday at 4 or Thursday at 7)

- 1. Planning Routes
- 2. Synchronizing between Phone and Web
- 3. Following Routes
- 4. Creating Routes from Tracks
- 5. Exchanging GPX Routes
- 6. Tracking Co-Hikers Buddy Beacon
- 7. Settings

#### Recording a Route – Getting Started

- 1. Routes can be planned from the phone or the web interface
- 2. BUT...use the web to see the maps best!
- 3. You can also create Routes from GPX files or from Tracks

| $\rightarrow$ C | 🗎 my.vie   | ewranger.cor                                              | n/auth/log                                                         | jin?back=                      | /user/     | routes  | 25     |
|-----------------|------------|-----------------------------------------------------------|--------------------------------------------------------------------|--------------------------------|------------|---------|--------|
| Apps G          | M Gmail    | G Google                                                  | M Sara G                                                           | SMAIL 🤇                        | PLT I      | Drive   | 🔼 Vie  |
| Home            | Find route | Routes an                                                 | d Tracks                                                           | My acc                         | ount       | Chall   | enges  |
|                 | viewı      | Create rou<br>View ma<br>Create a<br>Create a<br>Create a | i <b>te</b><br>aps<br>a route froi<br>a route froi<br>a route froi | m scratch<br>m GPX<br>m my Vie | ı<br>wRanı | ger tra | ck 3et |
| Logi            | 'n         | My routes<br>My tract<br>My rout<br>Edit a ro             | <b>and tracks</b><br>cs<br>es<br>pute                              |                                |            |         |        |
|                 | F F        | acebook                                                   |                                                                    | G G                            | ogle       |         |        |
|                 |            |                                                           |                                                                    | Or log                         | in w       | vith e  | mail   |
|                 |            | rick.s.gardne                                             | er@gmail.c                                                         | om                             |            |         |        |
|                 |            | •••••                                                     |                                                                    |                                |            |         |        |

## Recording a Route – Plotting the Route

- Click to start, and then continue to click around the trail that you are following
- 2. Click and drag to move a point
- 3. Right click on a point to delete or to set a 'waypoint'
- 4. Waypoints can be named and given a special icon

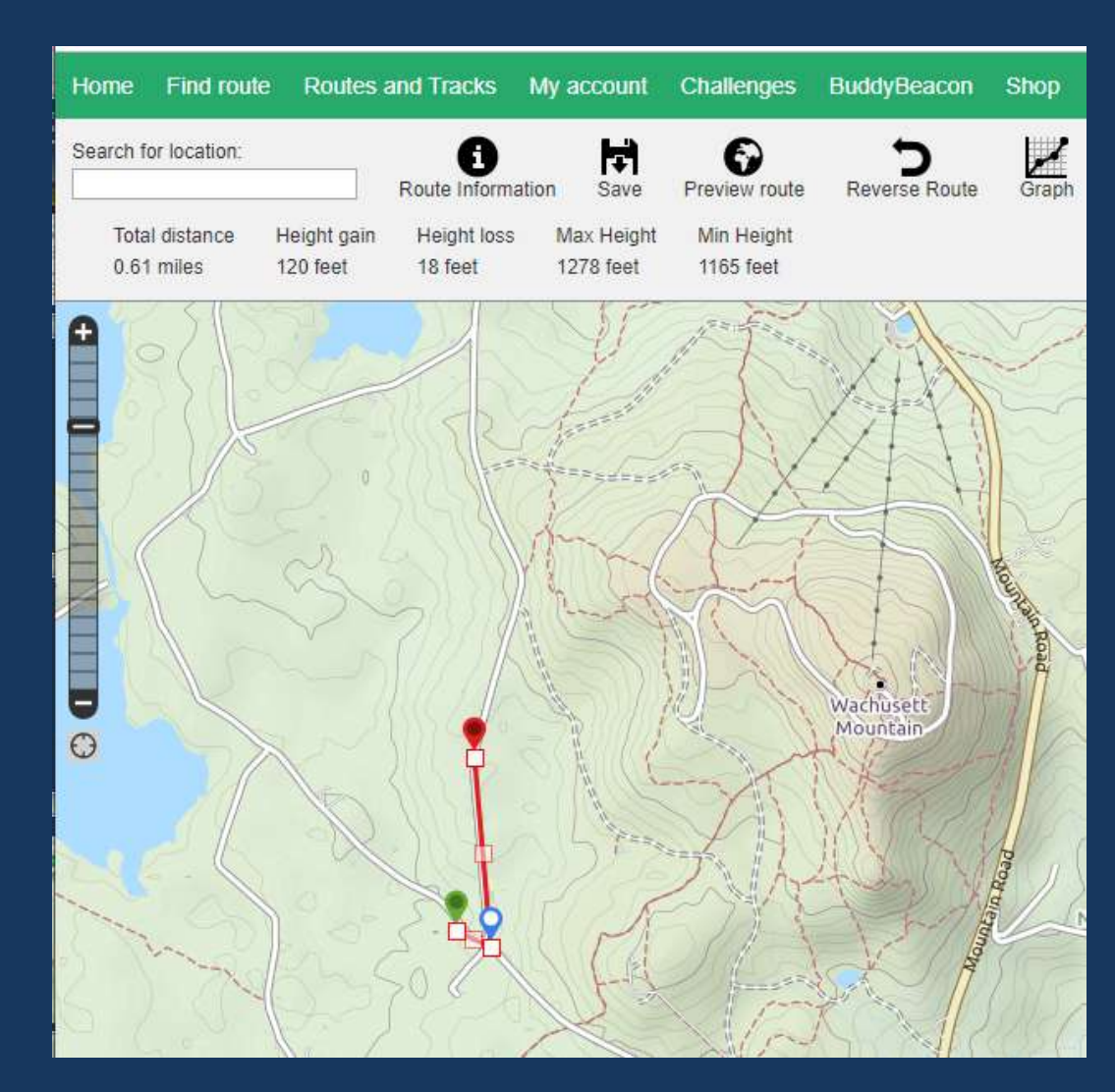

### Recording a Route – Statistics

- 1. Finish the route.
- 2. I often expand the map at this point and fine tune the route.
- 3. The top of the screen shows some statistics ...distance and elevation
- 4. Click 'Graph' Button to see the altitude profile on the bottom
- 5. Drag the cursor across the graph to see where the points are on the map
- 6. You can also reverse the route.

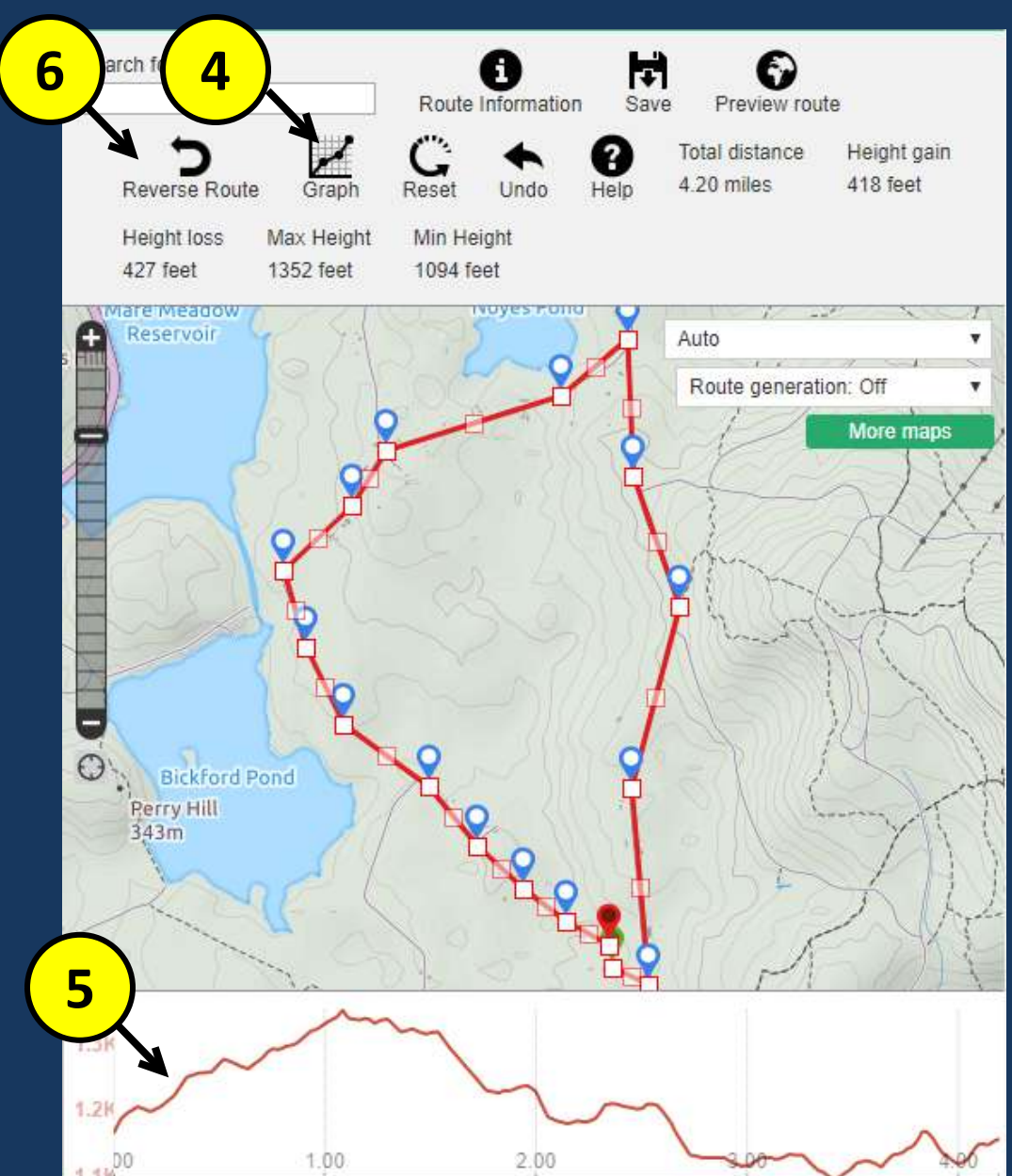

## Recording a Route – Naming and Documenting

- 1. Click 'Route Information'
- 2. Assign a name
- 3. Add further description as desired

| oute Information    |                                                                                                   |                                                     |                                             |                    |  |  |
|---------------------|---------------------------------------------------------------------------------------------------|-----------------------------------------------------|---------------------------------------------|--------------------|--|--|
| Title: *            | Morning Loop                                                                                      | Full Description: *                                 |                                             |                    |  |  |
|                     |                                                                                                   | B / Format                                          | -   🗶 🗈 🕰   🚥 🍏 🕇                           | 🛃 🔞 нтті.          |  |  |
| Feature Photo:      | Choose File No file chosen 🕜                                                                      | This will show once t<br>what to look out for       | the route has been downloaded. L            | .et explorers know |  |  |
| Location:           | Enter a town or city etc                                                                          |                                                     |                                             |                    |  |  |
| Summary: *<br>0/300 | Give a brief overview of your<br>route for explorers to read before<br>they get into the details. |                                                     |                                             |                    |  |  |
| Activity: *         | Select one                                                                                        |                                                     |                                             |                    |  |  |
| Difficulty:         | Medium                                                                                            |                                                     |                                             | 105/10000          |  |  |
| Surface:            | Undefined •                                                                                       | Price                                               |                                             | 100/10000          |  |  |
|                     | Dog Eriendly                                                                                      | THEE.                                               | Free                                        |                    |  |  |
| Attributes:         | Wheelchair Friendly                                                                               | Route status: *                                     | Private                                     | • ⑦                |  |  |
|                     | Family Friendly                                                                                   | Tag your Doutor                                     |                                             |                    |  |  |
|                     | Fees and Permits                                                                                  | dag friendly                                        | and shale friendly family frie              | adha mildlifa      |  |  |
|                     | 🔲 Toilets                                                                                         | dog mendiy wheelchair mendiy family mendiy wildlife |                                             |                    |  |  |
|                     | Refreshments                                                                                      | forest lake                                         | forest lake beach waterfall city walk views |                    |  |  |
|                     | Parking                                                                                           | historic no dogs gardens mountain national park     |                                             |                    |  |  |
|                     | Local Transport                                                                                   |                                                     |                                             |                    |  |  |

# Synchronizing the Route

- 1. Click the three dots on the top right
- 2. Click 'Sync Content to pull the route down to your phone
- 3. All objects will be synchronized

|   | 5:15 /    | AT R T        |         | 1 |
|---|-----------|---------------|---------|---|
|   | 8         | Ű             | 8       | Q |
|   | Щ         | Maps          |         |   |
|   | 户         | Map Shop      |         |   |
|   | ۲         | Points of Int | erest   |   |
|   | $\square$ | Challenges    |         |   |
|   | ۲         | BuddyBeaco    | 'n      |   |
| ) | 8         | My Account    |         |   |
|   | æ         | Sync Conter   | ıt      |   |
|   | ¢         | Import / Exp  | ort     |   |
|   | ۲         | Display Pref  | erences |   |
|   | 錼         | Settings      |         |   |
|   | ?         | Help & Feed   | back    |   |
|   |           | 111           | 0       | < |

2

# Following a Route

- 1. Click the plus button'
- 2. Select 'Start Route'
- 3. Select the route that you want to follow
- 4. Display will switch to the map and show the route, and will start tracking

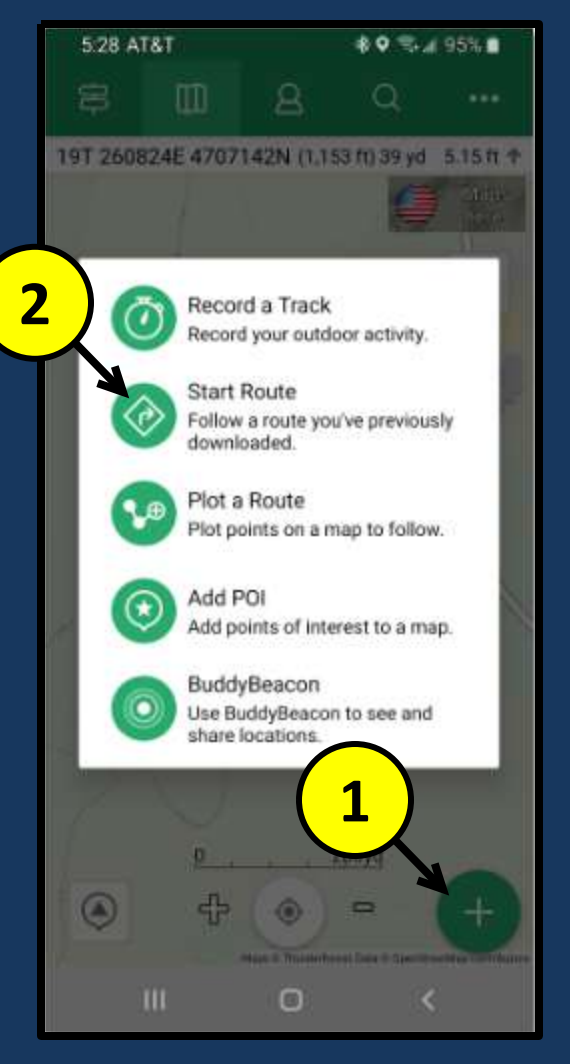

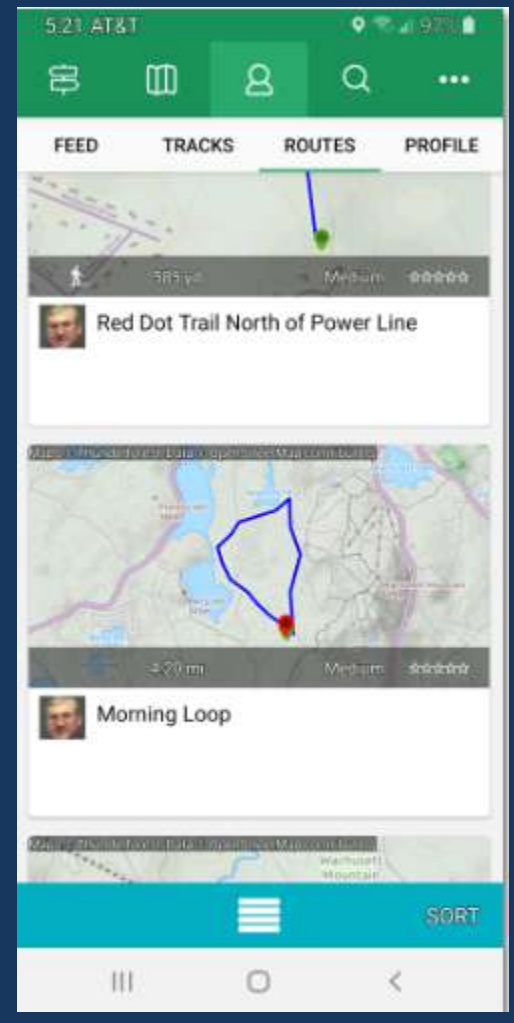

## Following a Route - Statistics

- 1. Now you are tracking vs the Route
  - Route in blue
  - Track in green
- 2. Can check statistics
- 3. Display shows distance to next way point or to end
- 4. A chart is also available to show upcoming altitude for the next mile
- Regular statistics capabilities are available
- 6. Finish track normally

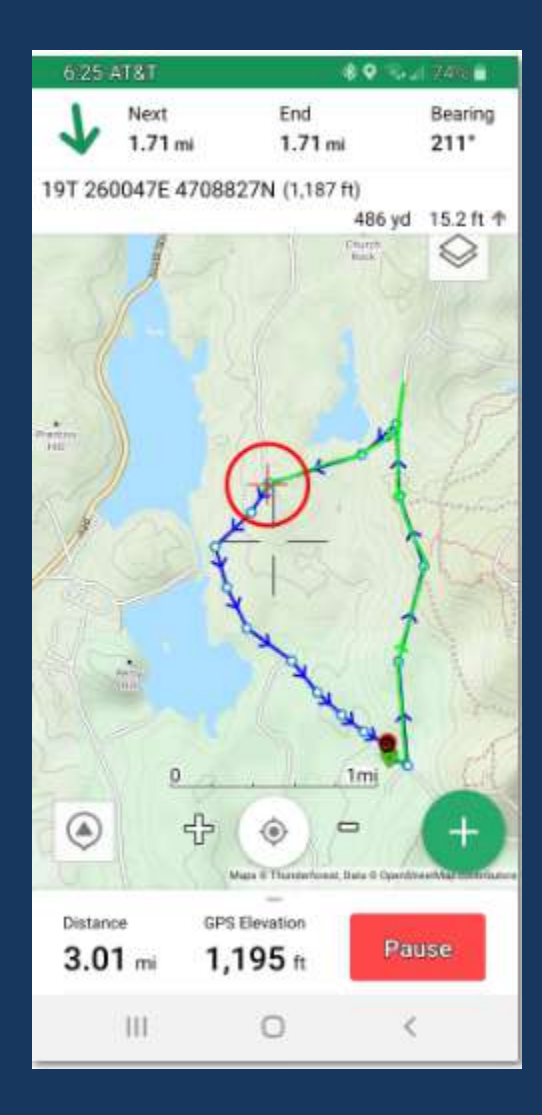

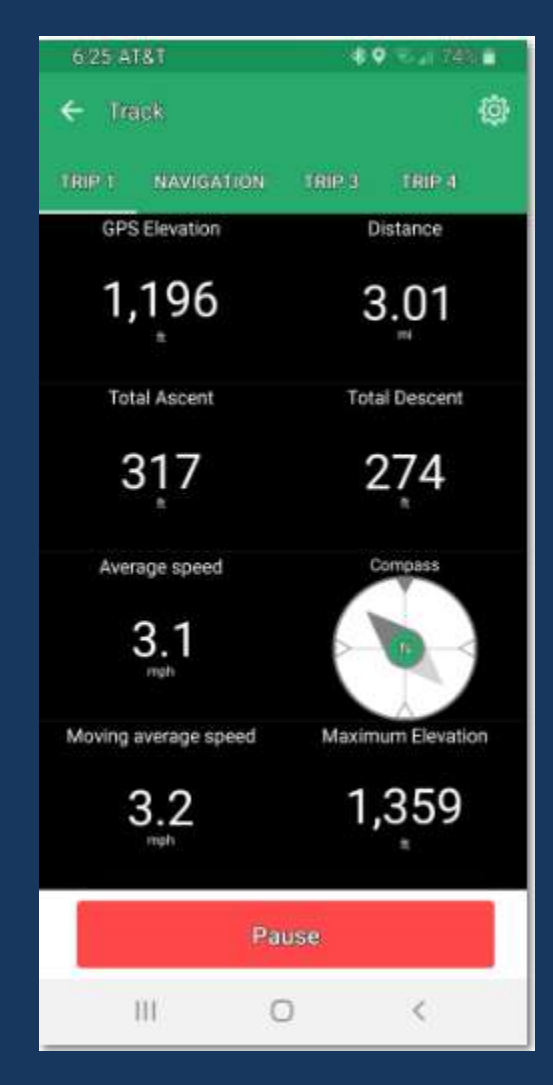

### **Creating Routes from Tracks**

- On the web, click Routes and Tracks
- 2. Select 'My Tracks' or 'My Routes'
- 3. Click on the hyperlink to open the Track or Route
- 4. Click Menu
- 5. Click 'Export to GPX'

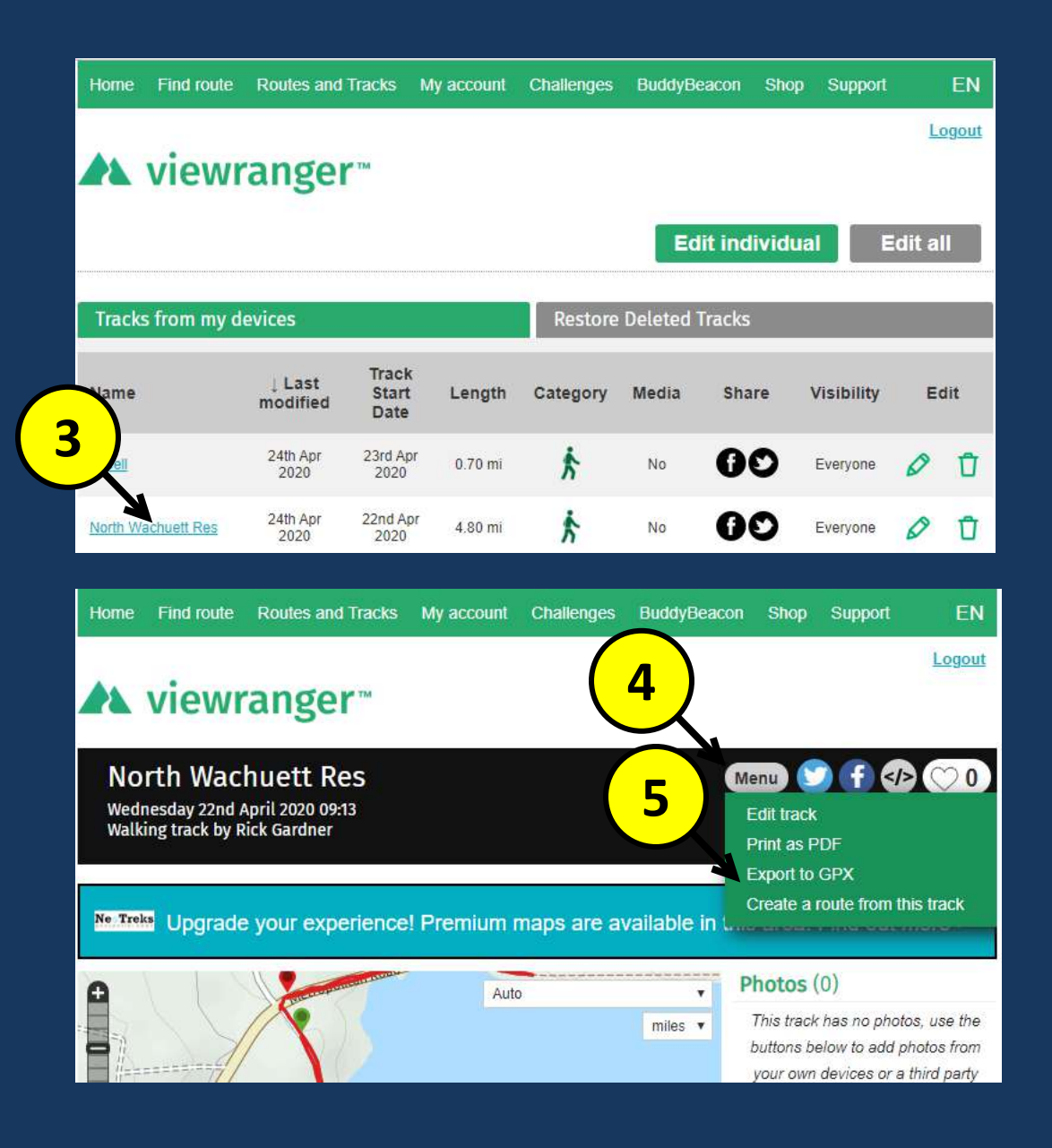

# Exchanging GPX Tracks

- 1. GPX File is simply a listing of coordinates, time, and altitude
- 2. You can find and eMail GPX tracks
- 3. Import either route or track GPX files into ViewRanger
- 4. You can then edit the route as desired
- 5. This is also the way to Copy Routes
- 6. Synchronize to get the route to your phone

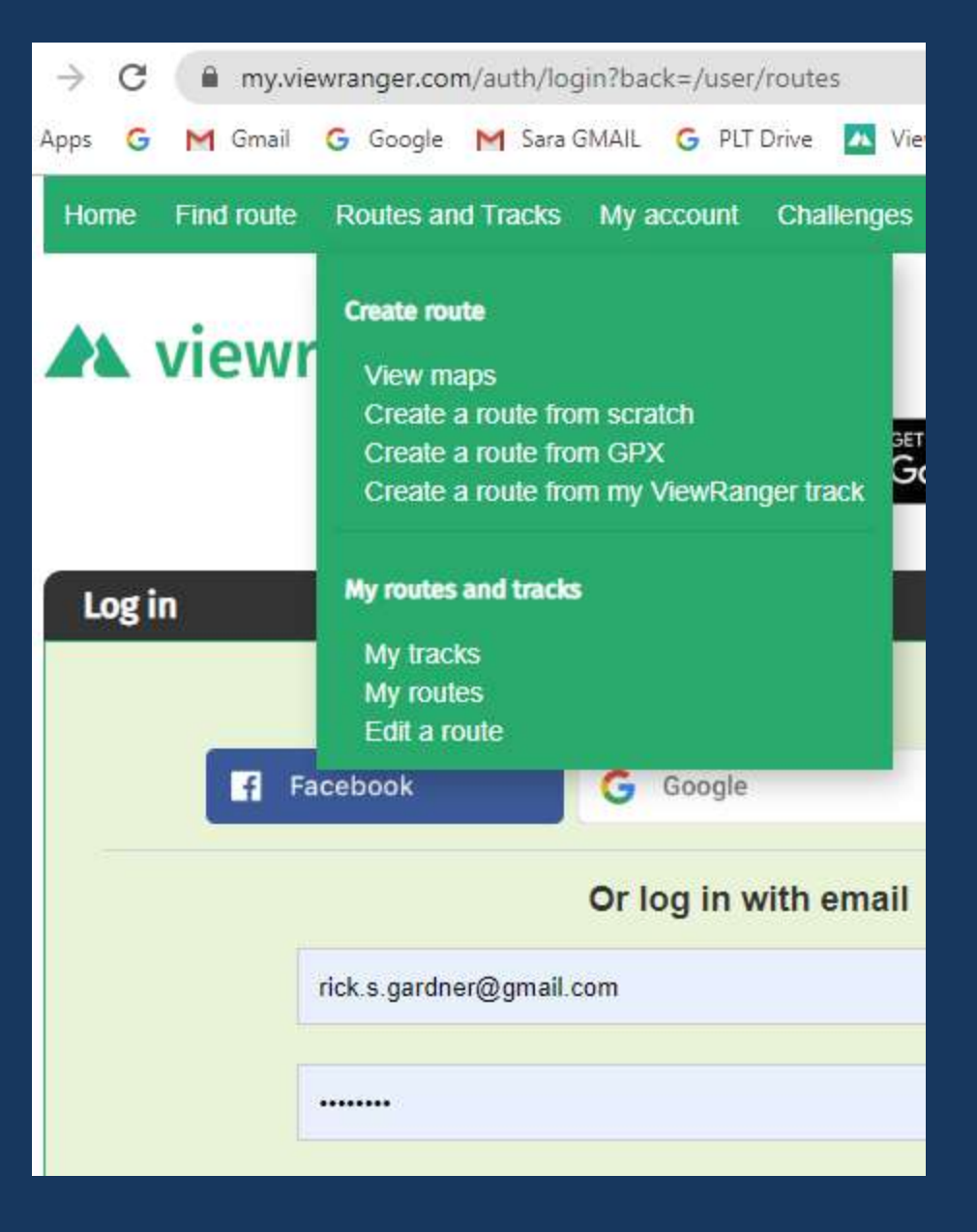

#### Get GPX Tracks from the Princeton Hikes! Web Page

A work in process.

I will be adding more

Home » Boards & Committees » Open Space Committee

# Princeton Hikes! Trail Documentation

Click to find trail map and directions for the hikes that have been guided by Princeton Hikes! If you would like information about GPS Apps and files, click here.

| Town      | Hike Name                                                   | Difficulty     | Distance | Elevation | Uses | GPU |
|-----------|-------------------------------------------------------------|----------------|----------|-----------|------|-----|
| Princeton | Wachusett West Loop                                         | Moderate       | 4 Mi     | 500 Ft    | SX   | Х   |
| Princeton | Wachusett North Loop                                        | Difficult      | 5 Mi     | 1000 Ft   | SX   | Х   |
| Princeton | Wachusett North Loop - Halfway                              | Moderate       | 4 Mi     | 700 Ft    | SX   |     |
| Princeton | Wachusett South Loop                                        | Difficult      | 3 Mi     | 1000 Ft   | SX   | Х   |
| Princeton | Wachusett East Loop                                         | Difficult      | 3.5 Mi   | 1000 Ft   | SX   | Х   |
| Princeton | Wachusett Redline                                           | Very Difficult | 17.6     | 4400 Ft   | х    |     |
| Princeton | Leominster State Forest Paradise<br>Pond and Wolf Rock Loop | Moderate       | 4 Mi     | 300 Ft    | BHSX | х   |
| Deinselan | Learnington Clote Conset Dell 1981 and                      | Moderate-      | C 146    | 500 Ft    | DUCY | × 1 |

#### Buddy Beacon – Keeping Track of Co-Hikers

- Buddy Beacon provides a way to keep track of a co-hiker that might be going faster or slower
- 2. Requires a little bit of setup on both View Rangers
- 3. Shows as a dot on the map

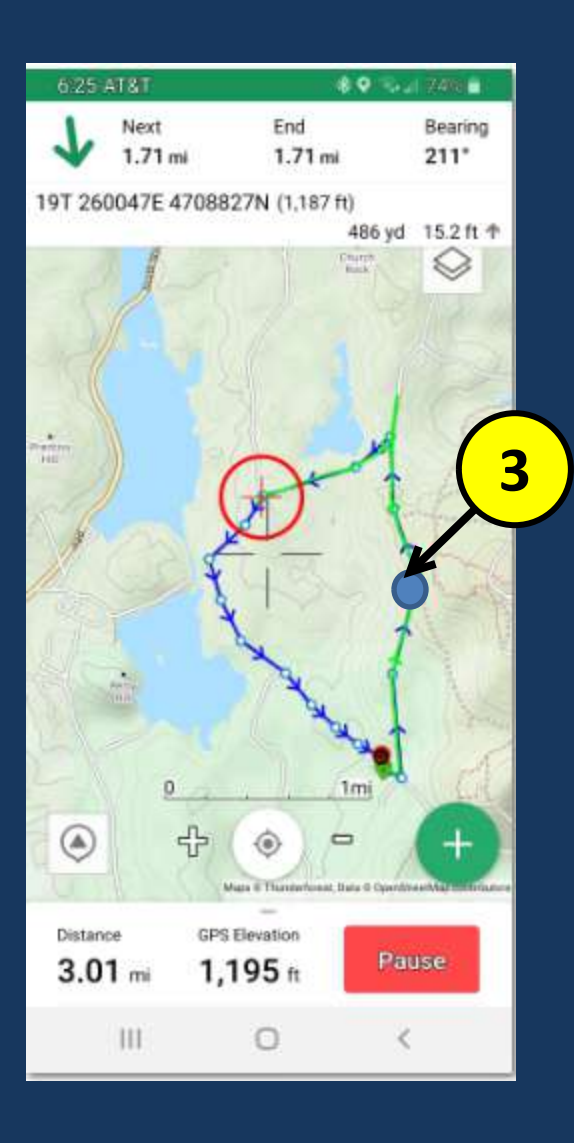

### Settings

- Settings provide a way to customize how ViewRanger works
- 2. Examples:
  - Display Settings
  - Customize colors used to draw lines
  - Set notifications
  - Set timings for tracks and GPS
  - Configure the information panels
  - Set buddy beacon frequency
- 3. But....use these sparingly at first!!

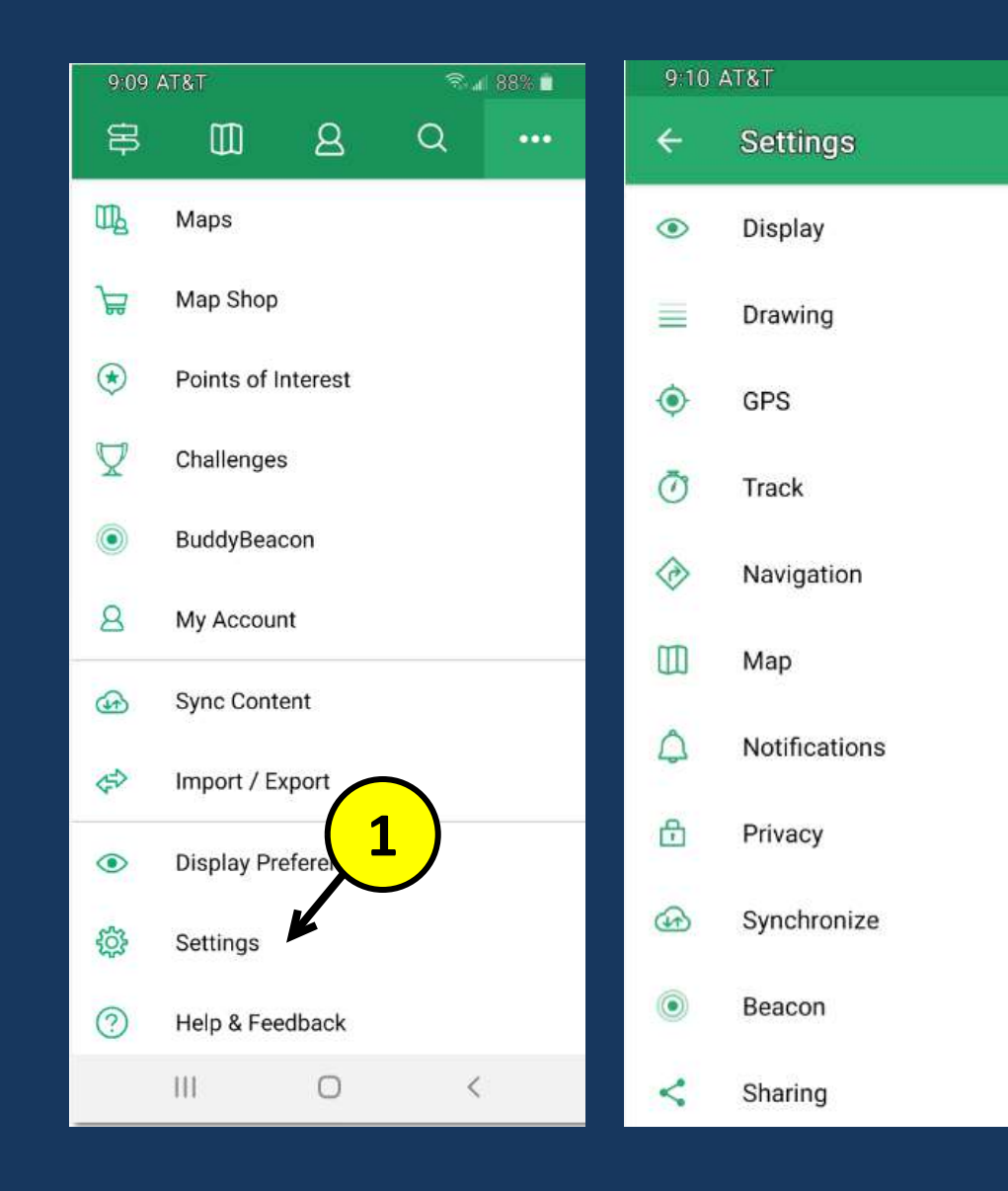

1 88%

#### Settings - Display

- 1. Display Settings
- 2. I like to have my map ALWAYS point north
- Night vision is useful when hiking at night (dark background)

| 9:10 | 9:10 AT&T 💿 🗐 🕄 📾 |  | 9:10 AT&T                           | ₹. dl |
|------|-------------------|--|-------------------------------------|-------|
| ÷    | Settings          |  | ← Display                           |       |
| ۲    | Display           |  | Screen Orientation                  |       |
|      | Drawing           |  | Auto                                |       |
| ۲    | GPS               |  | Auto rotate map<br>Map points north |       |
| Ō    | Track             |  | Show Compass                        |       |
|      | Navigation        |  | Screen on for session               |       |
|      | Мар               |  |                                     |       |
| 4    | Notifications     |  |                                     |       |
| đ    | Privacy           |  | Show HUD compass                    |       |
| œ    | Synchronize       |  | Show scale                          |       |
| ۲    | Beacon            |  | Show Coordinates Bar                |       |
| <    | Sharing           |  | Don't change scale when zooming     |       |

88%

 $\checkmark$ 

### Settings - Drawing

- 1. Drawing Settings
- 2. Set colors for routes and tracks
- 3. Change the types of lines
- 4. Etc.

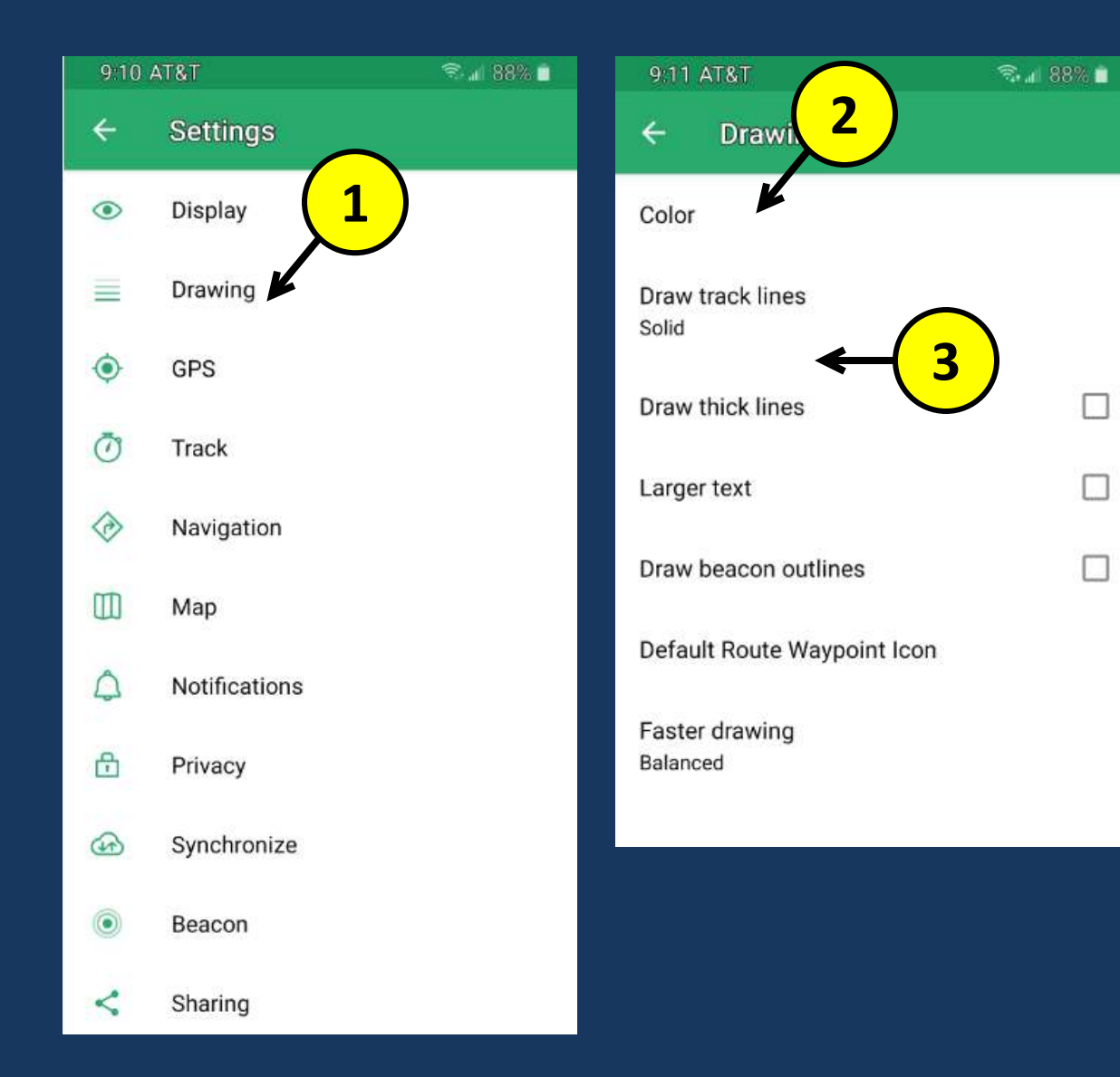

## Settings – Track and GPS

- GPS and Track Settings 1.
- Control how the GPS 2. works, how frequently it polls, etc.
- Track allows you to 3. control how tracks terminate
- 4. I've never changed these but they could be useful!
- The bottom of the 5. Track panel allows you to choose statistics for the display

| 9:11 AT&T                                                                                                    | 🗟 📶 88% 🗖                                                   | 9:11 AT&T                                                                            |                                                           | 🕾 📶 88% 🔳                     |
|----------------------------------------------------------------------------------------------------|-------------------------------------------------------------|--------------------------------------------------------------------------------------|-----------------------------------------------------------|-------------------------------|
| ← GPS                                                                                                    |                                                             | ← Track                                                                              |                                                           |                               |
| GPS Mode                                                                                                    |                                                             | Auto record track                                                                    | ck                                                        |                               |
| Continuous<br>With power save mode enabled, Vie<br>requests an accurate GPS position<br>interval. This is ignored and continu<br>when navigating, or if the app is in t<br>and the screen unlocked. | ewRanger<br>with a regular<br>lous is used<br>he foreground | Track minimum<br>16 ft<br>The minimum dis<br>Reduce to get a m                       | n distance<br>stance between track                        | k samples.<br>increase to get |
| Disconnect GPS now                                                                                                    |                                                             | less details.                                                                        |                                                           |                               |
| ViewRanger is currently not using G                                                                                                    | PS                                                          | Track minimum                                                                        | n time                                                    |                               |
| GPS Standby Mode<br>30 s<br>This feature may be useful if you ar<br>a track but want to check your posit<br>periodically (warning - may result in                                                   | e not recording<br>tion on a map<br>high battery use)       | 20 s<br>The minimum tim<br>to get a more det<br>details.                             | ne between track san<br>ailed track, increase             | mples. Reduce<br>to get less  |
| GPS Single Fix<br>With Single fix on, the GPS disconne<br>it has an accurate fix. This switch is<br>if recording a track, sending a beac<br>navigating.                                             | ects once<br>s ignored  on or                               | 1 hours<br>1 hours<br>If you start record<br>of finishing the pr<br>extended. Otherw | Configure Track<br>Top left<br>Distance                   | Screen                        |
| Heading vector time<br>2 mins<br>The length of the heading arrow is h<br>travel in this time at your current sp                                                                                     | now far you will<br>eed                                     | Track mark tim<br>15 mins<br>The spacing betw<br>indication of spec                  | Top right<br>GPS Elevation<br>Bottom left<br>Total Ascent |                               |
|                                                                                                    |                                                             |                                                                                      |                                                           | -                             |

1 88% 🔳

#### **Closing Notes**

- Try it out...go for a hike!! Check it frequently while you hike, and kick the tires!
- To minimize battery use, you can turn on airplane mode. Useful for long hikes!
- Some settings, like GPS and Track, will also effect battery life
- Take advantage of the GPS tracks on the Princeton Hikes page....
- Also try out myviewranger.com. We will be using that more in the second session